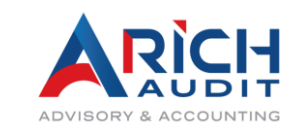

# Workshop การจัดทำรายงานการเงินโครงการ ผ่านระบบ GMS (สำหรับระหว่างงวด) โครงการ ปี 2568

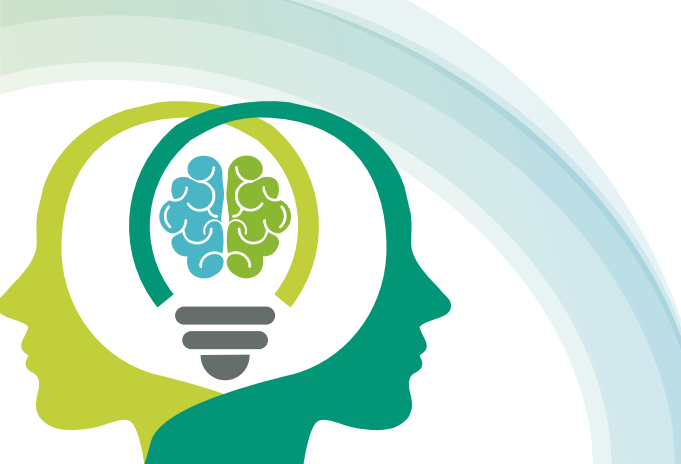

30 มิถุนายน 2568

# หัวข้อการอบรม

- 1. การเข้าใช้งานระบบ GMS
- 2. คำแนะนำในการใช้งานระบบ GMS
- 3. การจัดทำรายงานการเงินผ่านระบบ GMS
- 4. ถาม-ตอบ ประเด็นข้อสงสัย

## ระบบ GMS (Granting Management System)

คือ ระบบสารสนเทศสำหรับการบริหารจัดการโครงการ

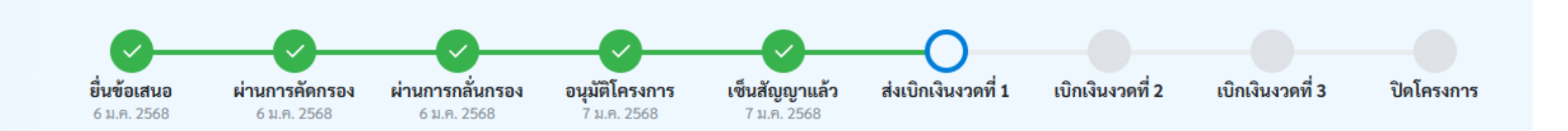

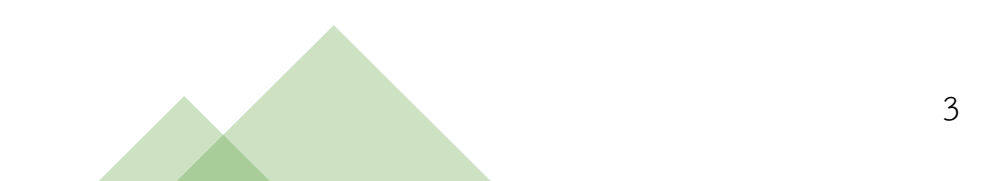

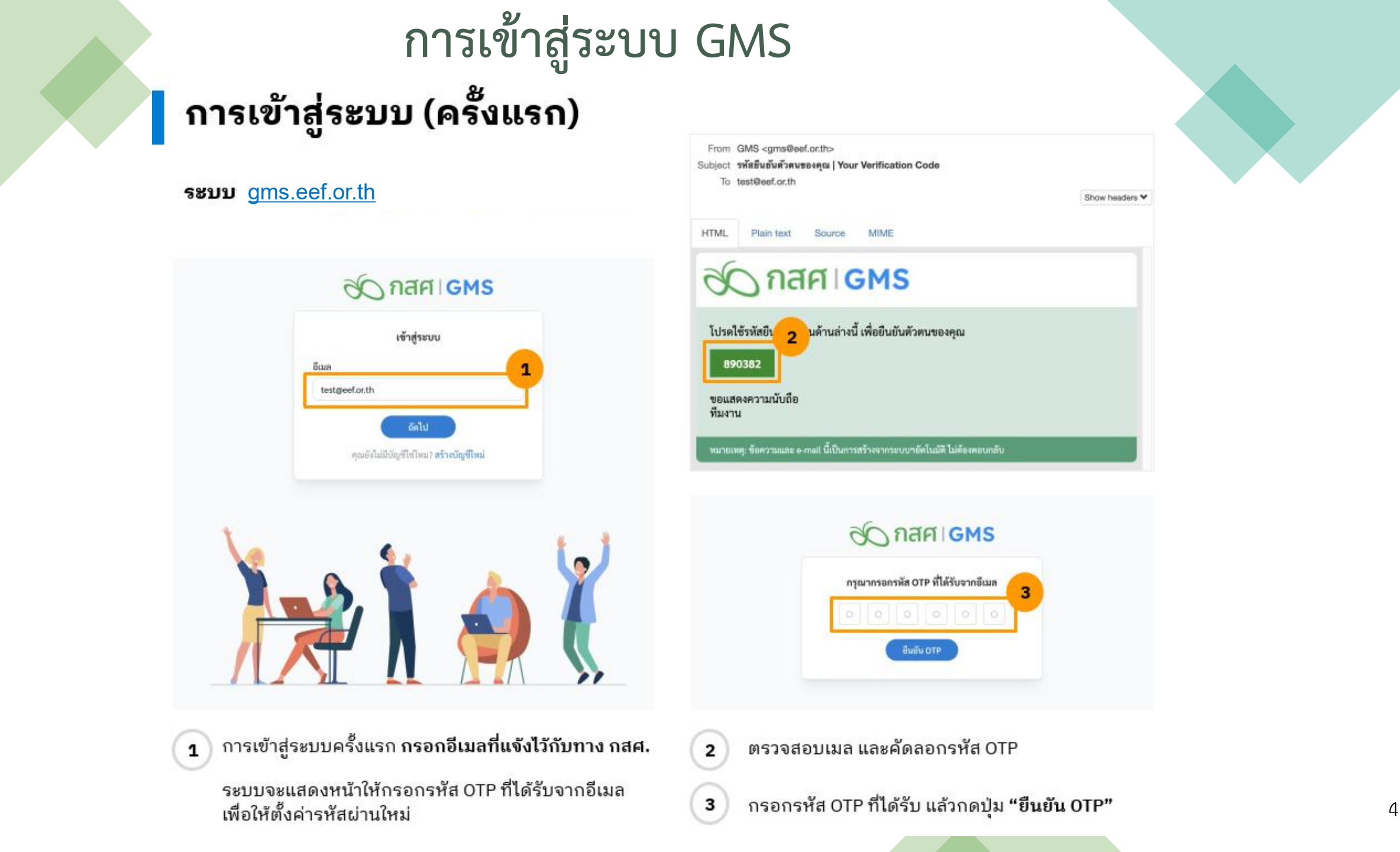

## การเข้าสู่ระบบ (ครั้งแรก)

- 4 ตั้งค่ารหัสผ่านใหม่ โดยต้องมีเงื่อนไขการตั้งรหัสผ่าน ตามที่กำหนด (กรอกรหัสผ่านให้เหมือนกันทั้ง 2 ช่อง) แล้วกดปุ่ม "ยืนยัน"
- 5) ตั้งรหัสผ่านสำเร็จ ระบบจะพาไปยังหน้าเข้าสู่ระบบ

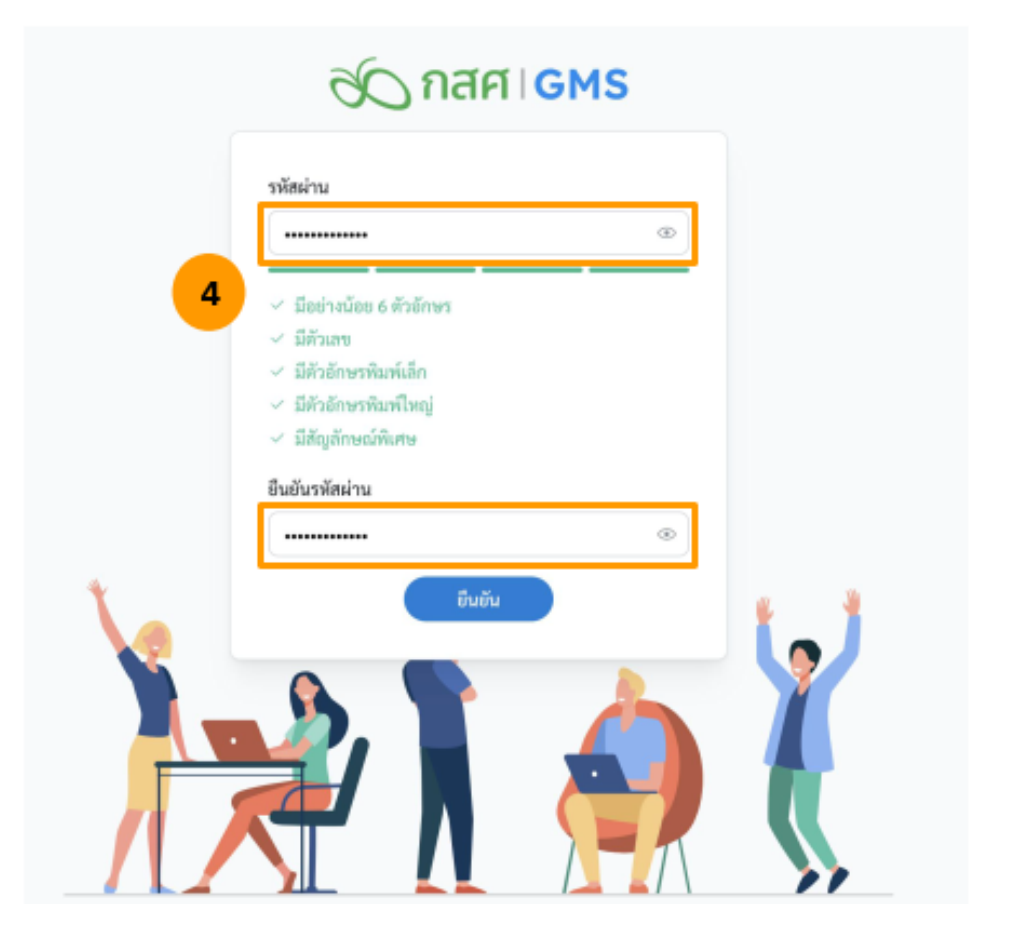

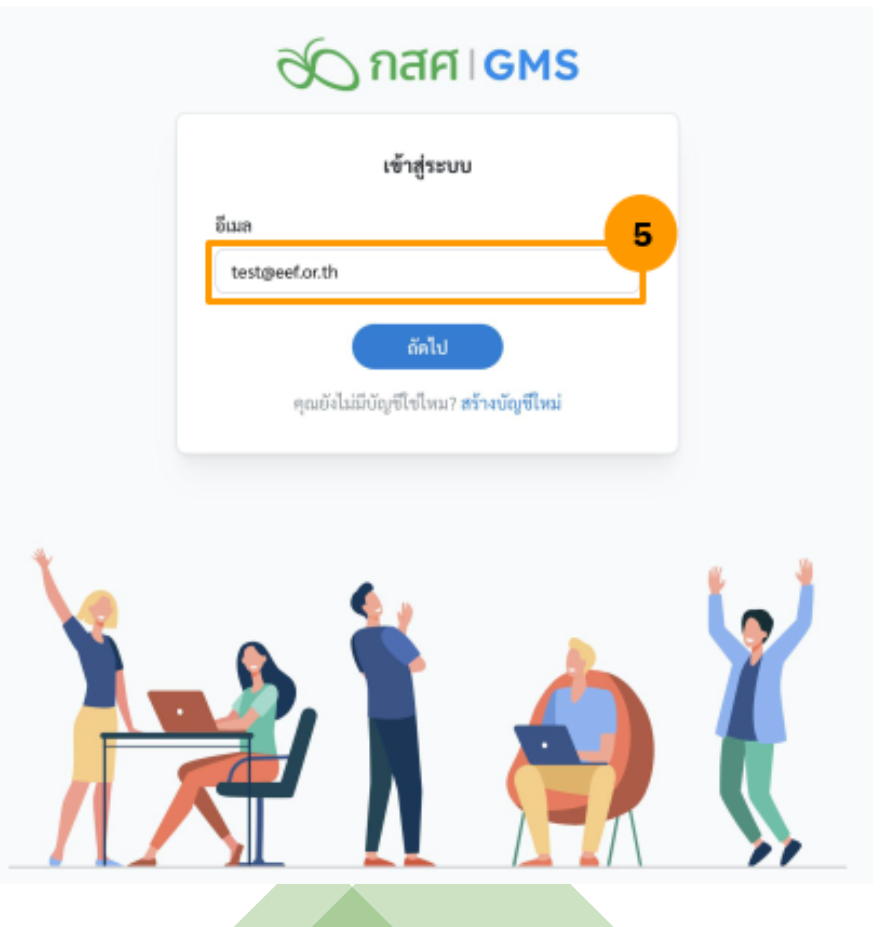

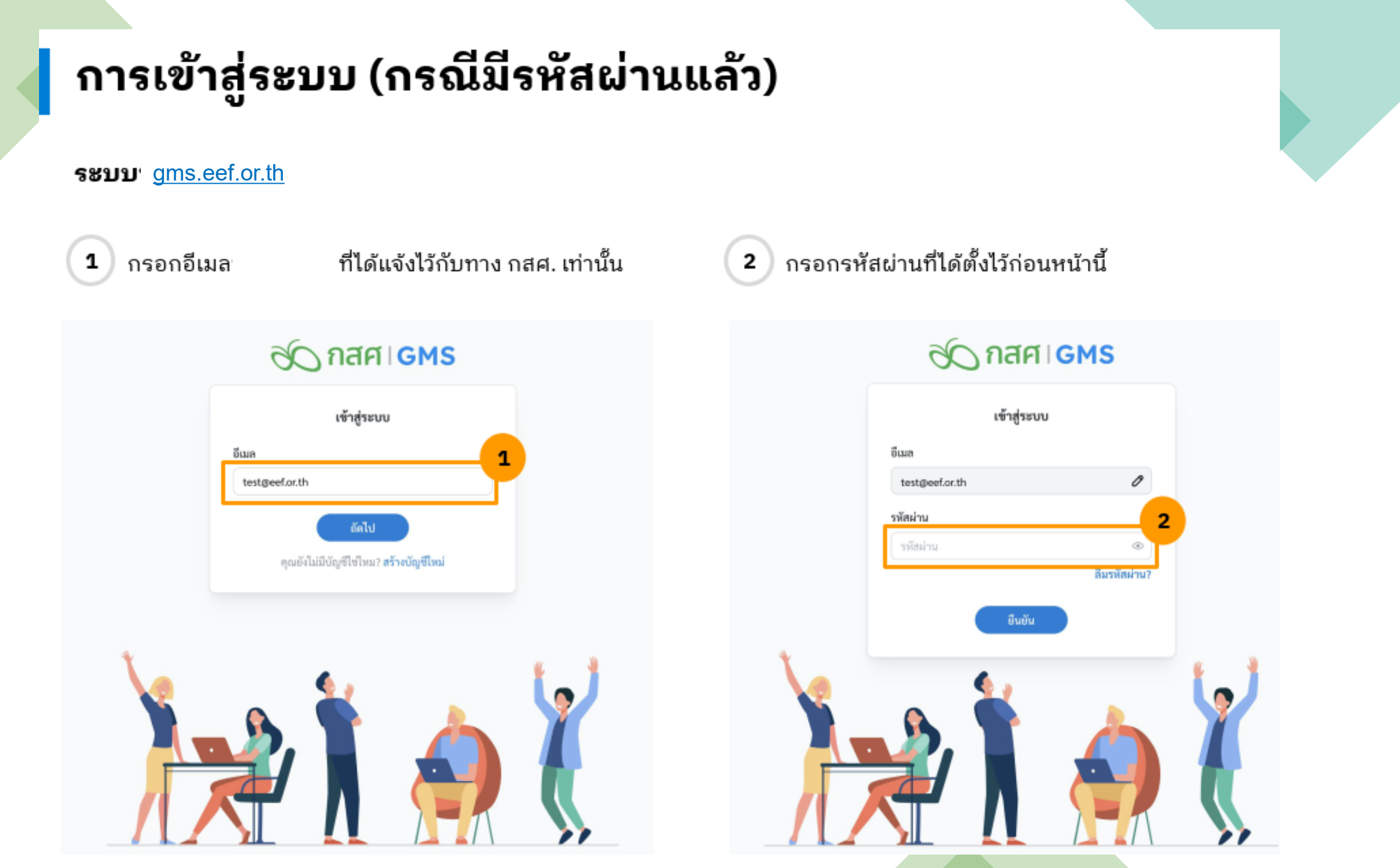

## รายงานงวดที่ 1

#### (2) วรรณวิภา มั่นคงประสิทธิ์ ~ C กสศ GMS เอกสารที่เกี่ยวข้อง คู่มือการ ดำเนินโครงการ โครงการของฉัน 1 รายการ (Q) ข้อเสนอโครงการ ระยะเวลาโครงการ งบประมาณโครงการ รพัส 120 สถานะ 1 16 ม.ค. 2568 - 16 มี.ค. 2569 🛱 ส่งรายงานงวดที่ 1 P68-023-00008 ระบบทุลสอบ GMS 574,000.00 2 มูลนิธิเพื่อการพัฒนาการและความเสมอภาค

สังเกตสถานะ **"ส่งรายงานงวดที่ 1**" คือ ภาคีต้องเตรียมทำรายงานของงวดที่ 1

1 คลิกที่ชื่อข้อเสนอโครงการ

## รายงานงวดที่ 1

| 68-122-00005 (รึงสีมา) คุณธรรมกระแสอาเซียนประชารัฐ ถ่ายทอดของซึ่งวัยรุ่า<br>ถาเซียนสื่อเทคโมโลยีบริหารเสี่ยระดับสารด จัดการสูงสูดของวิสัยภัศน์ผสมผสามหลาดหล<br>อันซ้อเสนอ<br>ชัน.ห. 2568 ผัวม.ศ. 2568 ตัวม.ศ. 2568<br>ก.พ.ศ. 2568 | มสนทนาผสมผสาน เอสเอ็มอีนั้นเอสเอ็มอี<br>เทษ<br>อนุมัติโครงการ เซ็นสัญญาแล้ว รับเงินงวดที่ 1 แล้ว<br>7 และ 2568 7 และ 2568 9 แกะ 2568 | เบิกเงินงวดที่ 2 เบิกเงินงวดที่ 3                                          | Suki suki ~                           |                   |
|----------------------------------------------------------------------------------------------------|----------------------------------------------------------------------------------------------------|----------------------------------------------------------------------------|---------------------------------------|-------------------|
| ≡ ข้อแสนอ 🗈 ดัญญา 🖪 รายหาม                                                                                                    |                                                                                                    | บันที                                                                      | กรายงานเพื่อทำการ                     | เบิกเงิน งวดที่ 2 |
| รหัส TOR C68-122-00025<br>รหัสโครงการ 68-122-00005<br>เลขที่สัญญา 68-0005<br>ชื่อโครงการ (รังสีมา) คุณชวรมกระแสอาเเชียนประชารัฐ ถ่ายก<br>ระยะโครงการ 28 ก.พ 28 ก.ย. 2568<br>งบประมาณทั้งหมด 12,000.00 บาท                         | ทธดของซึ่งวัยรุ่นสนทนาผสมผสาน เอสเอ็มอีนั้นเอสเอ็มอี                                                                                 | 1                                                                          | ผลการดำเนินงาน งว<br>การเงิน งวดที่ 1 | ดที่ 1            |
| <b>เบิกเงินงวดที่ 1</b> ระดงราชาธิก.พ 6 เม.ต. 2568                                                                                                    | 🥑 รับเงินงวดที่ 1 แต้ว <b>10,000.00 บาท</b><br>สถานต สัมปัณฑต์ 1 แต้ว                                                                | Announcement                                                               |                                       |                   |
| <ul> <li>สัญญาตัวจริง</li> <li>สมุลบัญชีของธนาการ</li> </ul>                                                                                                    | <ul> <li>ชีมูอหิย</li> <li>ชีมูอหิย</li> </ul>                                                                                       | การจัดเตรียมเอกสารทำสัญญา<br>ผู้มีอการดำเนินไตรงการ<br>เอกสารที่เกี่ยวร้อง | ~<br>>                                | เลือก เมนู รายงาน |
| <b>เบิกเงินงวคที่ 2</b> ระยะเวลา 7 เม.ณ 5 มิ.ต. 2568                                                                                                    | 1,000.00 ערט                                                                                                    |                                                                            |                                       |                   |
| การแหละ 20 พ.ศ. 2568<br>вตการดำเนินงานงวดที่ 1<br>(a) การเงินงวดที่ 1                                                                                                    | สถานระ ไกด้ถึงกำหนดส่งในมัก 163 รับ<br>🧷 รายงราม<br>🖉 รายงราม                                                                        | 1                                                                          |                                       |                   |
| <b>เบิกเงินงวดที่ 3</b> ระดะเวลา 6 มิ.ย 4 ค.ศ. 2568                                                                                                    | 1,000.00 บาท                                                                                                    |                                                                            |                                       |                   |
| กำหนดต่ะ 19 ส.ศ. 2568                                                                                                    | กรานะ: ใกล่ก็งกำหนดต่อในมีก 223 วัน                                                                                                  |                                                                            |                                       |                   |
| <ul> <li>แลการดำเนินงานงาดที่ 2-3 (ปิดโครงการ)</li> <li>การเงินงวดที่ 2-3 (ปิดโครงการ)</li> </ul>                                                                                                    |                                                                                                    |                                                                            |                                       |                   |

## รายงานงวดที่ 1

| III desarue 🕞                                                 | สัญญา 🚯 รายงาม                                                         |                                         |                                       |                          |
|---------------------------------------------------------------|------------------------------------------------------------------------|-----------------------------------------|---------------------------------------|--------------------------|
| านัส TOR                                                      | C48-122-00025                                                          |                                         |                                       | 6141.r.                  |
| รหัสโครงการ<br>เลขที่สัญญา                                    | 68-122-00005<br>68-0005                                                |                                         |                                       | Heritae.                 |
| ชื่อโครงการ<br>ระแะโครงการ<br>งบประมาณทั้งหมด                 | (วังสีมา) คุณอรรมกระแสงระเซียร<br>28 ก.พ 28 ก.ม. 2568<br>12,000.00 บาท | เประชารัฐ ถ่ายทอดของซึ่งวัยรุ่นสนหนาผสม | มสาน เอทเอ็มอินั้นเอสเอ็ตอี           |                          |
| เป็กเงินงาดที่ 1 นอนเม                                        | an 6 n. m 6 iu.u. 2568                                                 | 🥏 ຈັນທີ                                 | มรวดที่ 1 แล้ว <b>10,000.00 บาท</b>   | Announcement             |
| กำหนดที่: 21 เม.ศ. 2568                                       |                                                                        |                                         | สถานะ รับอันเทคที่ 1 แล้ว             | การจัดเสรียนแกสารทำลัญญา |
| 🥝 สัญญาตัวอริง                                                |                                                                        |                                         | @ Gęañs                               | ดู่มีอการค่าเนินโครงการ  |
| 🕤 หมุ่งบัญชองระวง                                             |                                                                        |                                         | @ Geofie                              | เอกสารที่เกี่ยวข้อง      |
| เบิกเงินงาดที่ 2 วะกะว                                        | ศา 7 แมล 5 มิ.ต. 2568                                                  |                                         | ווייט 1,000.00                        |                          |
| fresede 20 8.0. 2568                                          |                                                                        | ,                                       | การสะ ใดดีก็อย่างของย่ะในอื่อ 163 รับ | 1                        |
| <ul> <li>มลการดำเนินงานงา</li> <li>การเงินงวลที่ 1</li> </ul> | señ 1                                                                  |                                         | 0 รายงาน<br>() รายงาน                 | -                        |
|                                                               |                                                                        |                                         | ,                                     | 🕐 mažeriškemi v          |
|                                                               |                                                                        |                                         |                                       | down                     |
|                                                               | งการงวดที่ 1                                                           |                                         |                                       |                          |
|                                                               |                                                                        |                                         |                                       |                          |
|                                                               |                                                                        |                                         |                                       |                          |
|                                                               |                                                                        | เริ่มทำรายงานงวดที่ 1                   | ] 2                                   |                          |
|                                                               |                                                                        |                                         |                                       |                          |
|                                                               |                                                                        |                                         |                                       |                          |
|                                                               |                                                                        |                                         |                                       |                          |

1 กดปุ่ม **"รายงาน"** 2 กดปุ่ม "เริ่มทำรายงานงวดที่ 1"

|   | 68-032-00007 ทดสอบเรื่องการ<br>xxxxx                                     | เดีกลับ งวดงานงวดเงิน    |                            |                                                                                          | இ ภาคี ร่วมดำเนินงาน ~ |
|---|--------------------------------------------------------------------------|--------------------------|----------------------------|------------------------------------------------------------------------------------------|------------------------|
| < | < 🗎 ผลการดำเนินงาน 🛞 การเงิน                                             |                          |                            |                                                                                          | ส่งรายงาน              |
| * | <b>รายงานความก้าวหน้าโครงการงวดที่ 1</b><br>กำหนดส่งรายงาน: 25 พ.ค. 2568 |                          |                            | รายละเอียดผลการดำเนินงาน ประกอบด้วย<br>1 แถบสถานะผลการดำเนินงาน                          | 1 000000000            |
|   | ผลการดำเนินงาน                                                           |                          |                            | 2 <b>ส่วนที่ 1</b> งบประมาณ                                                              | S ALTERNAM             |
|   | สงรายงาน<br>นายภาที ร่วมดำเนินงาน<br>ผู้รับทุน                           | ชอตรวจสอบ     ชักวิชาการ | รออนุมัติเบิกเงิน<br>งวด 2 | 3 <b>ส่วนที่ 2</b> บทสรุปผู้บริหาร<br>4 <b>ส่วนที่ 3</b> สิ่งที่นำส่งพร้อมรายงานครั้งนี้ |                        |

### ส่วนที่ 1 งบประมาณ

| งบประมาณ                      | 1,515,000.00 | บาท |
|-------------------------------|--------------|-----|
| งบประมาณจากแหล่งอื่น          | 0.00         | บาท |
| เบิกมาแล้ว 1 งวด เป็นจำนวนรวม | 650,000.00   | บาท |

#### ส่วนที่ 2 บทสรุปผู้บริหาร

#### 1. ข้อเสนอโครงการโดยย่อ

#### วัตถุประสงค์

- 1. XXXXXXXXXXX
- 2. xxxxxxxxxxxxx

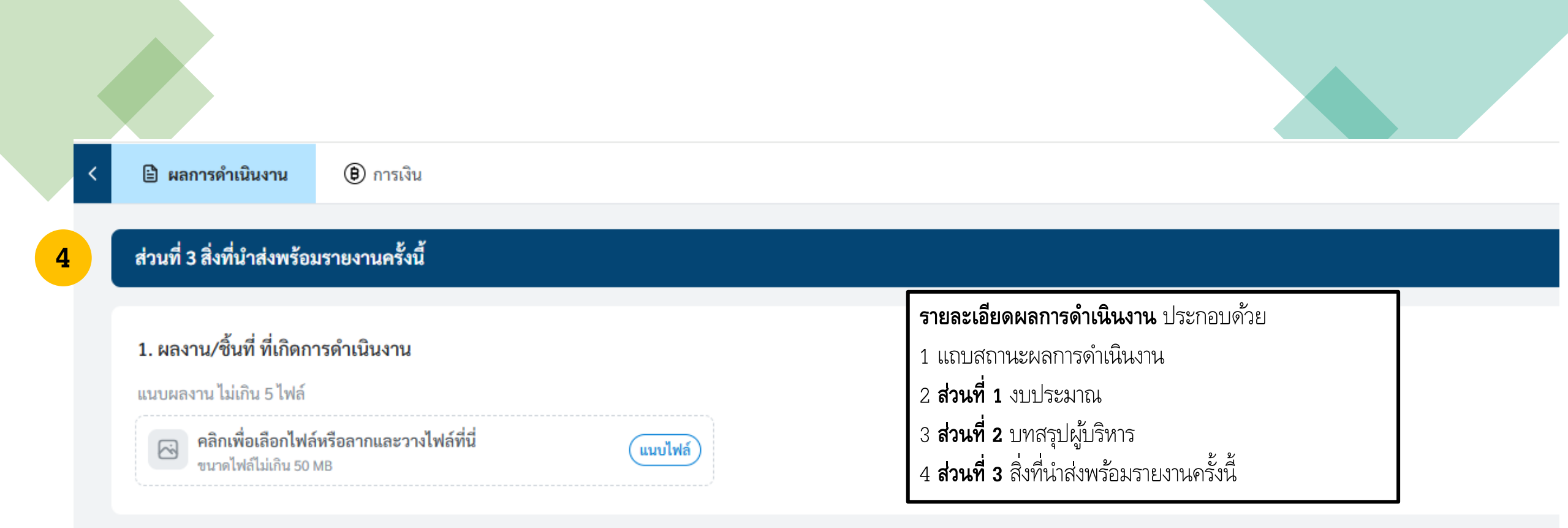

### 2. ภาพถ่ายผลงานและกิจกรรม (ถ้ามี)

รองรับไฟล์นามสกุล .jpeg .png .gif ไม่เกิด 30 ไฟล์

| ลำดับ         | ภาพถ่ายผลงานและกิจกรรม |    |
|---------------|------------------------|----|
| + เพิ่มรายการ |                        |    |
|               |                        |    |
|               |                        | 11 |

68-032-00003 โครงการส่งเสริมและพัฒนาระบบสารสนเทศ (Q-info) เพื่อพัฒนาคุณภาพการศึกษา ของโรงเรียนในสังกัดสำนักงานเขตพื้นที่การศึกษาประถมศึกษาภูเก็ต สำนักงานเขตพื้นที่การศึกษาประถมศึกษาภูเก็ต

🖹 ผลการดำเนินงาน 🕒 การเงิน

#### รายงานความก้าวหน้าโครงการงวดที่ 1

กำหนดส่งรายงาน: **31 มี.ค. 2568** 

#### ผลการดำเนินงาน

| 🥑 ส่งรายงาน                        | () รอดรวจสอบ | รออนุมัติเบิกเงิน<br>งวด 2 |
|------------------------------------|--------------|----------------------------|
| นายภาคี ร่วมตำเนินงาน<br>ผู้รับทุน | นักวิชาการ   | การเงิน                    |

1 **ส่วนที่ 1** งบประมาณ (ระบบจะดึงข้อมูลให้อัตโนมัติ) 2 **ส่วนที่ 2** บทสรุปผู้บริหาร (ระบบจะดึงข้อมูลให้อัตโนมัติ)

#### ส่วนที่ 1 งบประมาณ

| งบประมาณ                      | 499,300.00 | บาท |
|-------------------------------|------------|-----|
| งบประมาณจากแหล่งอื่น          | 0.00       | บาท |
| เบิกมาแล้ว 1 งวด เป็นจำนวนรวม | 429,300.00 | บาท |

#### ส่วนที่ 2 บทสรุปผู้บริหาร

1. ข้อเสนอโครงการโดยย่อ

#### วัตถุประสงค์

- เพื่อศึกษาสภาพปัจจุบัน ปัญหา และความต้องการการใช้ระบบสารสนเทศ (Q-info) เพื่อพัฒนาคุณภาพการศึกษาและ นำไปสู่การพัฒนาผู้เรียน ของโรงเรียนในสังกัดสำนักงานเขตพื้นที่การศึกษาประถมศึกษาภูเก็ด
- เพื่อสร้างระบบและกลไกการส่งเสริม สนับสนุน และติดตามความก้าวหน้าในการใช้ระบบสารสนเทศ (Q-info) เพื่อ พัฒนาคุณภาพการศึกษาและนำไปสู่การพัฒนาผู้เรียน ของโรงเรียนในสังกัดสำนักงานเขตพื้นที่การศึกษาประถมศึกษา

## ส่วนที่ 2 บทสรุปผู้บริหาร > ข้อ 1 ข้อเสนอโครงการโดยย่อ

🖹 ผลการดำเนินงาน

(🖲 การเงิน

### ส่วนที่ 2 บทสรุปผู้บริหาร

### 1. ข้อเสนอโครงการโดยย่อ

#### วัตถุประสงค์

- เพื่อศึกษาสภาพปัจจุบัน ปัญหา และความต้องการการใช้ระบบสารสนเทศ (Q-info) เพื่อพัฒนาคุณภาพการศึกษาและนำ ไปสู่การพัฒนาผู้เรียน ของโรงเรียนในสังกัดสำนักงานเขตพื้นที่การศึกษาประถมศึกษาภูเก็ต
- เพื่อสร้างระบบและกลไกการส่งเสริม สนับสนุน และติดตามความก้าวหน้าในการใช้ระบบสารสนเทศ (Q-info) เพื่อ พัฒนาคุณภาพการศึกษาและนำไปสู่การพัฒนาผู้เรียน ของโรงเรียนในสังกัดสำนักงานเขตพื้นที่การศึกษาประถมศึกษา ภูเก็ต
- เพื่อทดลองใช้ระบบและกลไกการส่งเสริม สนับสนุน และติดตามความก้าวหน้าในการใช้ระบบสารสนเทศ (Q-info) เพื่อ พัฒนาคุณภาพการศึกษาและนำไปสู่การพัฒนาผู้เรียน และทดลองใช้งานร่วมกับระบบที่เกี่ยวข้องของเขตพื้นที่การ ศึกษา ของโรงเรียนในสังกัดสำนักงานเขตพื้นที่การศึกษาประถมศึกษาภูเก็ต
- เพื่อประเมินผลการใช้ระบบและกลไกการส่งเสริม สนับสนุน และติดตามความก้าวหน้าในการใช้ระบบสารสนเทศ (Qinfo) เพื่อพัฒนาคุณภาพการศึกษาและนำไปสู่การพัฒนาผู้เรียน ของโรงเรียนในสังกัดสำนักงานเขตพื้นที่การศึกษา ประถมศึกษาภูเก็ต

1. **ข้อเสนอโครงการโดยย่อ** (ระบบจะดึงข้อมูลให้อัตโนมัติ)

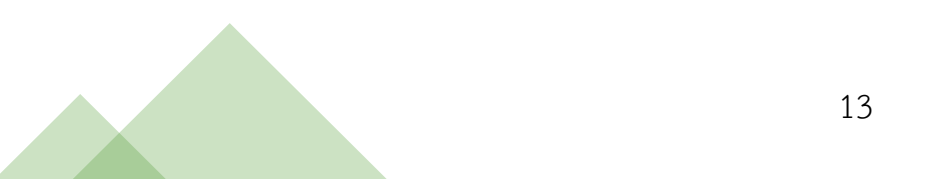

ส่งรายงาน

## ส่วนที่ 2 บทสรุปผู้บริหาร > ข้อ 2 กิจกรรมที่ดำเนินในงวดนี้

<

🗎 ผลการดำเนินงาน 🛞 การเงิน

ส่งรายงาน

### 2. กิจกรรมที่ดำเนินในงวดนี้

| ลำดับ | กิจกรรมตามแผน (ในงวดนี้)                         | ได้ทำ/ไม่ได้ทำ                                      | ระยะเวลาดำเนินกิจกรรม     | กระบวนการสร้างการเรียนรู้                                                | กลุ่มผู้ร่วมกิจกรรม / จำนวน                          |             | อธิบายผลที่เกิดขึ้น                 | าารเปลี่ยนแปลงที่เกิดขึ้น กับกลุ่มเป้าหมาย (ถ้ามี) |
|-------|--------------------------------------------------|-----------------------------------------------------|---------------------------|--------------------------------------------------------------------------|------------------------------------------------------|-------------|-------------------------------------|----------------------------------------------------|
| 2     | สร้างเครือข่ายการขับเคลื่อ                       | บนการขยายผลการใช้งานร                               | ะบบสารสนเทศคุณภาพ Q-In    | fo                                                                       |                                                      |             |                                     |                                                    |
| 2.1   | - สร้างเครือข่าย<br>ดำเนินงานระหว <b>่</b> 1     | อยู่ในแผนงวดนี้                                     |                           | ระบุกระบวนการ วิธีการและเครื่องมือ<br>ส่ <b>ว ว</b> ันเวราร์อาวินโอรเวอร | <ul> <li>ปฐมวัย</li> <li>         22     </li> </ul> | 0           |                                     |                                                    |
|       | โรงเรียนแกนนำและ                                 | <ul> <li>อยูเนแผน</li> <li>ไม่ได้อยในแยน</li> </ul> | ถึง                       | AILOLUUI.I201.ILUULUULUU                                                 | เด็กและเยาวชนใน 🗘                                    | 団           |                                     |                                                    |
|       | ไรงเรียนกลุ่มใช้งานไหม่<br>- สร้างโค้ชและทีม     | • พยายยู่เหยพห                                      |                           |                                                                          |                                                      | -<br>-      |                                     |                                                    |
|       | สนับสนุนระดับเครือข่าย<br>โรงเรียน               | การดำเนินกิจกรรม                                    |                           |                                                                          | · · ·                                                |             |                                     |                                                    |
|       | - สร้างแนวทางการโค้ช                             | ได้ทำ                                               |                           |                                                                          | ¢                                                    | <u>同</u>    | ים אשים                             |                                                    |
|       | ระดับเครือข่ายโรงเรียน                           | 💛 เมเดทา                                            |                           |                                                                          | (+ เพิ่มรายการ                                       | 1 เล        | อกผลการทากจกรรม และโดทากจร          | กรรม                                               |
|       |                                                  |                                                     |                           |                                                                          |                                                      | เลี้ย       | วกช่วงวันที่จากไอคอนปฏิทิน และระ    | ะบุกระบวนการสร้างการ                               |
| 3     | จัดทำแผนและแนวทางกา                              | รพัฒนาคุณภาพสถานศึกษ                                | าด้วยการใช้ข้อมูลสารสนเทศ |                                                                          |                                                      | เรียน       | รู้ และกลุ่มผู้ร่วมกิจกรรมจากตัวเลื | อกที่กำหนดให้ พร้อมใส่                             |
| 3.1   | - การวิเคราะห์ ประเมิน                           | อยู่ในแผนงวดนี้                                     |                           |                                                                          |                                                      | จำนว        | านผู้เข้าร่วม                       |                                                    |
|       | และจดกลุมสถานศกษา<br>ต <sub>่</sub> ามศักยภาพและ | 💿 อยู่ในแผน                                         |                           |                                                                          |                                                      | 01000       | J 10 001                            |                                                    |
|       | เงื่อนไขต่าง ๆ<br>- จัดทำแผนและแนวหาง            | 🕖 ไมโดอยู่ไนแผน                                     |                           |                                                                          |                                                      | ىو          | <b>a 11 11 20</b> 1 12 2 a a .      | a a                                                |
|       | การขับเคลื่อนกา 2                                | การดำเนินกิจกรรม                                    |                           |                                                                          |                                                      | 2 ถา        | <b>เลอกไม่ โดทา</b> ไมตองกรอกวนทดาเ | นนกจกรรมและ                                        |
|       | ระบบสารสนเทค<br>info) เพื่อพัฒนาคุณภาพ           | 🦳 ได้ทำ                                             |                           |                                                                          |                                                      | กลุ่ม       | เป้าหมาย                            |                                                    |
|       | การศึกษาของสถาน<br>สีอนประหวับสองออน             | 🗿 ไม่ได้ทำ                                          |                           |                                                                          |                                                      |             |                                     |                                                    |
|       | พกษาเนวะตบสานฟาน<br>เขตพื้นที่การศึกษา           |                                                     |                           |                                                                          |                                                      | 3 <b>กร</b> | อกคำอธิบายผลที่เกิดขึ้น             |                                                    |
|       |                                                  |                                                     |                           |                                                                          |                                                      |             |                                     | 1/1                                                |

### ส่วนที่ 2 บทสรุปผู้บริหาร > ข้อ 3 ปัญหาและอุปสรรคของโครงการ (ไม่บังคับกรอก) หากมีมากกว่า 1 รายการ สามารถกดเพิ่มรายการได้

< < ติ การเงิน ส่งรายงาน

### 3. ปัญหาและอุปสรรคของโครงการ (ถ้ามี)

| ลำดับ | ปัญหาและอุปสรรค          | ข้อเสนอแนะและแนวทางการแก้ไขปัญหาอุปสรรคข้างต้น |   |
|-------|--------------------------|------------------------------------------------|---|
| 1.    |                          |                                                | ₪ |
|       | จำกัดตัวอักษร (0 / 1000) | จำกัดตัวอักษร (0 / 1000)                       |   |
| 2.    |                          |                                                | 1 |
|       | จำกัดตัวอักษร (0 / 1000) | จำกัดตัวอักษร (0 / 1000)                       |   |
| 3.    |                          |                                                | 创 |
|       | จำกัดตัวอักษร (0 / 1000) | จำกัดตัวอักษร (0 / 1000)                       |   |
| 4.    |                          |                                                | 団 |
|       | จำกัดตัวอักษร (0 / 1000) | จำกัดตัวอักษร (0 / 1000)                       |   |
| +     | เพิ่มรายการ              |                                                |   |

### ความเสี่ยงที่คาดว่า ผลลัพธ์จะไม่เป็นไปตามเป้าหมาย และแนวทางจัดการความเสี่ยง (ถ้ามี)

จำกัดตัวอักษร (0 / 2000)

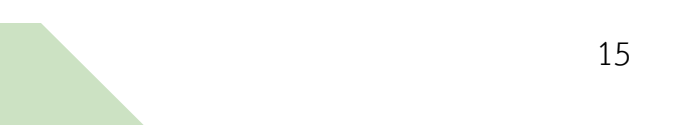

### ส่วนที่ 2 บทสรุปผู้บริหาร > ข้อ 4 โครงการเป็นแหล่งดูงาน ต้นแบบ หรือเผยแพร่นวัตกรรม หากมีมากกว่า 1 รายการ สามารถกดเพิ่มรายการได้

ส่งรายงาน

#### 4. โครงการเป็นแหล่งดูงาน ต้นแบบ หรือเผยแพร่นวัตกรรม

- 🔵 ไม่มีการดูงานเป็นต้นแบบหรือเผยแพร่นวัตกรรมให้กับโรงเรียน/หน่วยงานอื่น
- มีการดูงานเป็นต้นแบบหรือเผยแพร่นวัตกรรมให้กับโรงเรียน/หน่วยงานอื่น

| 1. | กิจกรรม xxx   | 0 |
|----|---------------|---|
| 2. |               | 団 |
| (- | + เพิ่มรายการ |   |

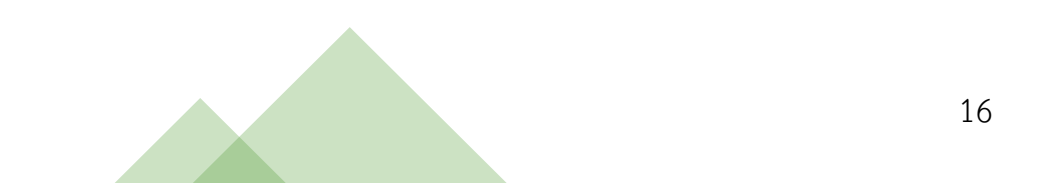

## ส่วนที่ 2 บทสรุปผู้บริหาร > ข้อ 4 โครงการเป็นแหล่งดูงาน ต้นแบบ หรือเผยแพร่นวัตกรรม หากมีมากกว่า 1 รายการ สามารถกดเพิ่มรายการได้

🖹 ผลการดำเนินงาน

🖲 การเงิน

#### ผลผลิตของโครงการ

| ลำตับ | ผลผลิตที่กำหนดไว้                                                                                                    | ผลผลิตที่เกิดขึ้นจริง อฮิบา                                                           | ยรายละเอียด |
|-------|----------------------------------------------------------------------------------------------------|---------------------------------------------------------------------------------------|-------------|
| 1.    | 1) ผลการศึกษาสภาพปัจจุบัน ปัญหา และความต้องการการใช้ระบบสารสนเทศ (Q-info) เพื่อพัฒนาคุณภาพการศึกษาและนำไปสู่การพัฒนา<br>ผู้เรียน ของโรงเรียนในสังกัดสำนักงานเขตพื้นที่การศึกษาประถมศึกษาภูเก็ต                                                                                            |                                                                                       |             |
| 2.    | 2) แผนและแนวทางการพัฒนาระบบและกลไกการส่งเสริม สนับสนุน และดิดตามความก้าวหน้าในการใช้ระบบสารสนเทศ (Q-info) เพื่อ<br>พัฒนาคุณภาพการศึกษาและนำไปสู่การพัฒนาผู้เรียน ของโรงเรียนในสังกัดสำนักงานเขตพื้นที่การศึกษาประถมศึกษาภูเก็ด<br>1                                                       | 1 ผลผลิตของโครงการ           กรอกรายละเอียดผลลัพท์ที่เกิดขึ้นจริง และอธิบายรายละเอียด |             |
| 3.    | 3) ผลการประเมินการใช้ระบบและกลไกการส่งเสริม สนับสนุน และคิดตามความก้าวหน้าในการใช้ระบบสารสนเทศ (Q-info) เพื่อพัฒนา<br>คุณภาพการศึกษา ของโรงเรียนในสังกัดสำนักงานเขตพื้นที่การศึกษาประถมศึกษาภูเก็ด รวมถึงการขยายผลการใช้ Q-info สู่การพัฒนาระบบ<br>ดูแลข่วยเหลือนักเรียนจากระบบ Obec Care | 2 ผลลัพธ์ของโครงการ                                                                   |             |
| 4.    | 4) ข้อเสนอแนะที่เป็นประโยชน์ในการพัฒนาและปรับปรุงระบบ Q-Info หรือระบบที่เกี่ยวข้องดลอดจนข้อเสนอแนะหรือข้อเสนอเชิงนโยบาย<br>สนับสนุนการใช้ประโยชน์จากข้อมูลสารสนเทศเพื่อพัฒนาผู้เรียนให้มีคุณภาพต่อไป                                                                                      | กรอกรายละเอียดผลลัพธ์ที่เกิดขึ้นจริง และอธิบายรายละเอียด                              |             |

#### ผลลัพธ์ของโครงการ

#### ปีที่ 2568

| ลำดับ | ผลสัทธ์ของโครงการ                                                                                                    | ผลลัทธ์ที่เกิดขึ้นจริง | อธิบายรายละเอียด |
|-------|----------------------------------------------------------------------------------------------------|------------------------|------------------|
| 1.    | 1) ผู้เรียนได้รับประโยชน์จากสถานศึกษาที่ใช้ระบบสารสนเทศในการคิดคามคูแลข่วยเหลือแบบรายบุคคล ทั้งในด้านความเสี่ยงหลุดออกจาก<br>ระแบการศึกษา ผลการเรียน และพ้อมาการ 2) โรงเรียนมีระบบสารสนเทศเพื่อการบริหารจัดการที่ดี เพื่อนำไปฝการเปลี่ยนวัฒนธรรมองค์กร |                        |                  |
|       | (digital transformation) ไปสู่ความเป็นองค์กรยุคดิจิทัล                                                                                                    |                        |                  |
|       |                                                                                                    | 2                      |                  |
|       |                                                                                                    |                        |                  |
|       |                                                                                                    |                        |                  |

## ส่วนที่ 3 สิ่งที่นำส่งพร้อมรายงานครั้งนี้

| <ul> <li>B Z ม = ม</li> <li>การะขัยมแลงานหรือขึ้นงานที่เกิดอากการคำเมินงานควรมีรายละเอียดที่ขัดเอน</li> <li>รวมถึงวัดภูประสงค์และแลกัทธ์ที่เกิดขึ้น</li> </ul> |                                                                                |
|----------------------------------------------------------------------------------------------------|--------------------------------------------------------------------------------|
| การเขียนแลงานตรีอขึ้นงานที่เกิดจากการคำเนินงานควรมีรายสะเสียดที่ขัดเจน<br>1. รวมอีะวัดภูประสงค์และแกลักอ์ที่เกิดขึ้น                                           |                                                                                |
| <ol> <li>เพื่อให้สามารถแสดงสังครามสำเร็จของโครงการได้อย่างครบถ้วม</li> <li>การจัดกำเอกสารอสค่านี้จะข่ายในการคิดตามและประเมินผลในอนาคตได้อย่า</li> </ol>        | ພົປຈະອີກລັກາກ.                                                                 |
| 📮 ลารม์ใหลล pdf-test.pdf 💿 🛓 🗓                                                                                                    |                                                                                |
| 2. ภาพถ่ายสองานและกิจกรรม (ถ้านี)<br>เองวังไฟฟ์กาสกรุก. (pog. pog. gif ไม่กัด 30 ไฟฟ์<br>ภาพว่านอง                                                             | กะเหลือกาน                                                                     |
| 1. 1.1. Love วัยรุ่มขึ้นหลไมโลรีเข้าใจรุดใหม่รัดการสำนักแต่เนื้อเราะดารในวิสาหร้อ                                                                              | × 8                                                                            |
|                                                                                                    | Barahadhadh a suana su dhaladh<br>annahadhadh a su sua<br>annahadhadh a su sua |
| (+ iňursens                                                                                                    | sutube / facebook                                                              |
| 3. ภาพถ่ายสี่อรณรงค์และประชาสัมพันธ์ (อำนี)                                                                                                    |                                                                                |
| Terili Vita and State and State and State                                                                                                    |                                                                                |
| alerdisaties for aler aler aler aler aler aler aler ale                                                                                                    |                                                                                |
| (inter                                                                                                    |                                                                                |

กรอกคำอธิบายเกี่ยวกับผลงาน หรือ ชิ้นงานที่ดำเนินการในงวดงานที่ 1 (สามารถแนบไฟล์ประกอบเพิ่มเติมได้)

- 2 อัปโหลดภาพหรือลิงก์ youtube, facebook เกี่ยวกับกิจกรรมที่เกิดขึ้น โดยเลือกกิจกรรมจากตัวเลือกที่ กำหนดไว้ให้ (สามารถมีได้มากกว่า 1 รายการ)
- อัปโหลดภาพประกอบเพิ่มเติม เกี่ยว กับการประชาสัมพันธ์ (อนุญาตให้อัปโหลดไม่เกิน 30 ไฟล์)

# รายงานงวดที่ 1 > การเงิน > สมุดรายวันเงิน รับ - จ่าย

| < 🖹 ผลการดำเนินงาน                                         | (B) การเงิน                             |                              |                    |                          |         |                                           |                                                           |                                    | alas              | ายงาน     |
|------------------------------------------------------------|-----------------------------------------|------------------------------|--------------------|--------------------------|---------|-------------------------------------------|-----------------------------------------------------------|------------------------------------|-------------------|-----------|
| 1 สมุครายวันเงิน รับ-จ่าย                                  | สรุปการใช้จ่ายงบประมาณ                  | รายงานการเงิน                |                    |                          |         |                                           |                                                           |                                    |                   |           |
| รายงานความก้าวหา<br>กำหนดส่งรายงาน: 14 ก.ค. 256<br>การเงิน | น้าโครงการงวดที่ 1<br>ଃ                 |                              |                    |                          | 1       | รายงานกา<br>• สมุดราย                     | รเงิน ประก<br>วันเงิน รับ                                 | าอบด้วย<br><b>- จ่าย</b>           |                   |           |
| โกล้ถึงกำหนดส่ง     รายงาน     ผัวันผิดขอบโครงการ          | (J) รอตรวจสอบ<br>คลินิกการเงิน          | รอตรวจสอบ<br>ศูนย์กำกับสัญญา | (1) ร<br>นักวิชากา | <del>อตรวจสอบ</del><br>ร |         | (กรอกขอ<br>• <b>สรุปการ</b> ใ<br>(ระบบสรุ | มูลการเชจ<br><b>ใช้จ่ายงบบ</b><br>เปการใช้จ่ <sup>า</sup> | งายเงน)<br><b> ระมาณ</b><br>เยให้) |                   |           |
|                                                            |                                         |                              |                    |                          |         | • รายงานง<br>(ตัวอย่าง                    | ้<br>การเงิน<br>รายงานกา                                  | ารเงิน และ                         | เอกสารแนเ         | I)        |
| × มีการ พักภาษี ณ ที่จ่าย 1%                               | 5 × มี VAT 7%                           |                              |                    |                          | 2       | แถบสถานะ                                  | ะการส่งราย                                                | ขงานการเจ                          | งิน               |           |
| สมุดรายวันเงิน รับ - จ่าย ง                                | วดที่ 1                                 |                              |                    |                          | 3       | บันทึกข้อมูล                              | ารายวันรับ                                                | -จ่าย                              |                   |           |
| งวดที่ 1 วั                                                | ันเริ่มต้น 31 ม.ค. 2568 - 31 มี.ค. 2568 |                              |                    | เงินฝากธนาคาร            |         |                                           |                                                           |                                    |                   |           |
| ลำดับ วันที่                                               | เลขที่เอกสาร                            | ค่าอธิบายราชการ              | shn                | ถอน                      | คงเหลือ | รับ                                       | จ่าย                                                      | คงเหลือ                            | เงินขึ้มทครองจ่าย | เจ้าหนี้  |
| <b>3</b> 1 31 и.я. 2568 🗮                                  |                                         |                              | จำนวนเงิน          | จำนวนเงิน                | 0.00    | จำนวนเงิน                                 | จำนวนเงิน                                                 | 0.00                               | จำนวนเงิน         | ຈຳນວນເຈີນ |
| + เพิ่มรายการ                                              |                                         | รวม รับ - จ่าย งวดที่ 1      | -                  | -                        | -       | -                                         | -                                                         |                                    | -                 |           |

## รายงานงวดที่ 1 > การเงิน > สมุดรายวันเงิน รับ - จ่าย

| งวดที่ 1 วันเริ่มต้น 08 ม.ค. 2568 - 08 มี.ค. 2568                                                                                                    | a                    | อันฝากธนาคาร |                  |                | เงินสดโบมีอ                                  |                                                         |                                             |                                                                    |
|----------------------------------------------------------------------------------------------------|----------------------|--------------|------------------|----------------|----------------------------------------------|---------------------------------------------------------|---------------------------------------------|--------------------------------------------------------------------|
| ดำดับ วันที่ เลขที่เอกสาร คำออิบาธราแการ                                                                                                    | ฝาก                  | ຄອນ          | คงเหลือ          | จับ            | จ่าย                                         | คงเหลือ                                                 | เงินขึ้นพ                                   |                                                                    |
| 1 10 ม.ศ. 2568 🛑 ร. (รับ) 001 รับเงินจากกลศ. งวดที่ 1                                                                                                | 500,000.00           | จำนวนเงิน    | 500,000.00       | จำนวนเงิน      | ຈຳນວນເຈີນ                                    | 0.00                                                    |                                             |                                                                    |
| รวม รับ - จ่าย งวดที่ 1                                                                                                    | 500,000.00           | -            | 500,000.00       | -              | -                                            | -                                                       |                                             |                                                                    |
| ⊢ เพิ่มรายการ                                                                                                    |                      |              |                  |                |                                              |                                                         |                                             |                                                                    |
|                                                                                                    |                      |              |                  |                |                                              |                                                         |                                             |                                                                    |
| 🗙 มีการ พักภาษีณ ที่จ่าย 1% 🗙 มี VAT 7%                                                                                                    |                      |              |                  |                |                                              |                                                         |                                             |                                                                    |
| สมครายวันเงิน รับ - จ่าย งวดที่ 1                                                                                                    |                      |              |                  |                |                                              |                                                         |                                             |                                                                    |
| งาดนี้ 1 วันเป็นต้น 08 ม.ค. 3548 - 08 มี.ค. 2568                                                                                                    | รายร่วย              |              | radi             |                |                                              | _                                                       |                                             |                                                                    |
| สำคับ วันที่ เลขที่เอกสาร คำอธิบายรายการ                                                                                                    | หมวดค่าใช้จ่าย รายจ่ | ถ่าย รายได้เ | ในหวด คงกเบี้ยชน | คาร รายได้อื่ม | และก่าง<br>ๆ                                 |                                                         |                                             |                                                                    |
| a fan an the fair law (the annual and                                                                                                    |                      |              |                  | -              | -2                                           | - @                                                     |                                             |                                                                    |
| 1 10 ILM. 2568 🖬 3. (SU) 001 SULAWOMMANA ADAM 1                                                                                                    | ล็อก 👻 จำเ           | 2 500,0      | 00.00            | 11111 011111   | 11452                                        | 0                                                       |                                             |                                                                    |
| , 1 10 ม.ศ. 2568 📷 ร. (รบ) 001 รบแชนจากกสต.สวลท่า 1<br>รวม รับ - จ้าย งวลที่ 1 -                                                                     | āan ♥ ốn             | - 500        | 0,000.00         | 1101           | 145                                          | 0                                                       |                                             |                                                                    |
| 1 10 ม.ศ. 2568 (รี ร. (รบ) 001 รบเงษาจากาสศ. สวลท 1<br>รวม รับ - จ้าย งวลที่ 1 -<br>+ เพิ่มรายการ                                                    | āan ♥ ∲n             | - 500        | 000.00           |                |                                              |                                                         |                                             |                                                                    |
| 1 10 ม.ศ. 2568 📷 (ร. (รบ.) 001 รบเงษาจากาสศ. สวดท 1<br>รวม รับ - จ้าย งวดที่ 1 -<br>+ เพิ่มรายการ                                                    | āon ♥ ∲n             | - 500        | 0,000.00         |                | ) กรอกร                                      | ายละเอีย                                                | ยด รา                                       | ยงานการเงิน                                                        |
| 1 10 ม.ศ. 2568 (รี ร. (รบ) 001 รบเงนจากกลด.งาลา 1<br>รวม รับ - จ้าย งาลที่ 1 -<br>+ เพิ่มรายการ                                                      | āan ♥ ∲n             | - 504        | 300.00 Gana      | 1              | <b>กรอกร</b><br>ระบวัน:                      | <b>ายละเอีย</b><br>ที่ กรอกเ                            | <b>ยด รา</b><br>ลขที่เช                     | <b>ยงานการเงิน</b><br>อกสาร และคำอธิบาย                            |
| 1 10ม.ศ. 2568 ₪ (ร. (รบ) 001 รบเสนจากกลด. สวลท 1<br>รวม รับ - จำย งวลที่ 1<br>+ เพิ่มรายการ<br>เลื่อนไปทางขวา เพื่อดูข้อมูล                          | āan ♥ ∲n             | - 504        | 3,000.00         | 1              | <b>กรอกร</b><br>ระบุวัน<br>รายกาฯ            | <b>ายละเอีย</b><br>ที่ กรอกเ<br>รให้สัมพัเ              | <b>ยด รา</b><br>ลขที่เส<br>นธ์กัน           | <b>ยงานการเงิน</b><br>อกสาร และคำอธิบาย                            |
| 1 10 แ.ศ. 2568 📷 ร. (รบ) 001 รบเสนจากคศัตร์ 43999 1<br>รวม รับ - จำย 4399ที่ 1<br>+ เพิ่มรายการ<br>เลื่อนไปทางขวา เพื่อดูข้อมูล<br>ในตารางทั้งหมดได้ | āan ♥ ∲n             | - 504        | 3,000.00         | 1              | <b>กรอกร</b><br>ระบุวัน<br>รายการ            | <b>ายละเอีย</b><br>ที่ กรอกเ<br>งให้สัมพัเ              | <b>ยด รา</b><br>ลขที่เส<br>แธ์กัน           | <b>ยงานการเงิน</b><br>อกสาร และคำอธิบาย                            |
| 1 10 แ.ศ. 2568 🖬 ร. (รบ) 001 รบเสนจากคศศ. 43ศต 1<br>รวม รับ - จำย 43ศที่ 1<br>+ เพิ่มรายการ<br>เลื่อนไปทางขวา เพื่อดูข้อมูล<br>ในตารางทั้งหมดได้     | āon ♥ ∲n             | - 504        | 0,000.00         | 1              | <b>กรอกร</b><br>ระบุวัน<br>รายการ            | <b>ายละเอีย</b><br>ที่ กรอกเ<br>จให้สัมพับ              | <b>ยด รา</b><br>ลขที่เเ<br>แธ์กัน           | <b>ยงานการเงิน</b><br>อกสาร และคำอธิบาย                            |
| 1 10น.ศ. 2568 🖬 ร. (รบ) 001 รบเสนจากคศศ. 43ศต 1<br>รวม รับ - จำต 43คตี่ 1<br>+ เพิ่มรายการ<br>เลื่อนไปทางขวา เพื่อดูข้อมูล<br>ในตารางทั้งหมดได้      | āan ♥ ŵn             | - 504        | 0,000.00         |                | <b>กรอกร</b><br>ระบุวัน<br>รายการ<br>ในช่องร | <b>ายละเอีย</b><br>ที่ กรอกเ<br>งให้สัมพับ<br>รายได้ กร | <b>ยด รา</b><br>ลขที่เส<br>แธ์กัน<br>รอกให้ | <b>ยงานการเงิน</b><br>อกสาร และคำอธิบาย<br>สัมพันธ์กัน เพื่อไม่ให้ |

## รายงานงวดที่ 1 > การเงิน > สมุดรายวันเงิน รับ - จ่าย

| สมุคราย | งวันเงิน รับ - จ่าย งวดที่ 1 |                  |                                                                     |         |           |                                              |                                                     |                        |            |              |        |         |                                                                           |
|---------|------------------------------|------------------|---------------------------------------------------------------------|---------|-----------|----------------------------------------------|-----------------------------------------------------|------------------------|------------|--------------|--------|---------|---------------------------------------------------------------------------|
|         | งวงที่ 1 วันทั่นต้น          | 08 и.н. 2568 - 0 | 8 ii.n. 2568                                                        |         | -Sud      | ากอนาคาก                                     |                                                     |                        | เงินสดโม   | ជីទ          |        |         |                                                                           |
| ต่าคับ  | รับที่                       | เลขที่เอาสาร     | ศ้ายอินายรายการ                                                     | e.      | n         | กรม                                          | ดแหลือ                                              | รับ                    | ánu        |              | งเหมือ | ดินขึ้น |                                                                           |
| 1       | 10 x.e. 2568 🗎 1.0           | ŧu) 001          | รับเงินจากกลฯ.งวดที่ 1                                              | 500,0   | 000.00    | ภามหลือ                                      | 500,000.00                                          | จำนานจิ                | น จำนว     | นเงิน        | 0.00   | 4       |                                                                           |
| 2       | 10 x.A. 2568 🗎 🔍 (           | ซ่าย) 001        | จ่ายเงินค่าทิจกรรมการ<br>ลงทั้นที่สบับสนุนออดบท<br>เรียบหนุนเสริม ^ | - ŵn    | เทมสิน 35 | 0,000.00                                     | 150,000.00                                          | จำนานมี                | น จำนว     | นเงิน        | 0.00   | 4       |                                                                           |
| 3       | 16 a.m. 2568 🗎 🔍 (           | ซ่าม) 002        | จ่ายเงินสำหรับการเข่า<br>ท้องสำหรับจัดประชุม<br>จำนวน 2 ห้อง 2 วัน  | (in     | เทมสิน 2  | 0,000.00                                     | 130,000.00                                          | จำนวนเงิ               | u) (trun   | นเงิน        | 0.00   | 4       |                                                                           |
| 4       | 17 H.A. 2568 🖨 🔍 0. 0        | จำย) 002         | จ่ายเงินค่าอาหารว่าง<br>จำนวน 10 คน 1 มื้อ มื้อ<br>ละ 50 บาท        | d'n     | เรมสิน    | 500.00                                       | 129,500.00                                          | จำนวนผิ                | u) (frus   | นเงิน        | 0.00   | 4       |                                                                           |
|         |                              |                  | รวม รับ - จ่าย งวดที่ 1                                             | 50      | 0,000.00  | 370,500.00                                   | 129,500.00                                          |                        |            |              |        |         |                                                                           |
|         | งวลที่ 1 วันเริ่มดัน         | 08 ILA. 2568 - 0 | 18 Î.n. 2568                                                        | erwä    | งจ้าหนึ่  |                                              | รายจ่                                               | שר                     |            |              |        |         |                                                                           |
| ส่าสับ  | วันที่                       | เลขที่เอกสาร     | ก่างสินาะรางการ                                                     | sevire  | เจ้าหนี้  | Rannsa                                       | назвені                                             | Nésina                 | รายจ่าย    | รายได้มีนงาค |        | 1       | สมุดรายวันเงิน รับ - จ่าย                                                 |
| 1       | 10 H.A. 2568 🗎 🤉             | (ຈັນ) 001        | รับเงินจากกสศ. เวลที่ 1                                             | อนเงิน  | จำนวนมิน  | ullen -                                      | • illen                                             | •                      | จำนวนเงิน  | 500,000.0    |        | C       | (กรอกข้อมูลการใช้จ่ายเงินในแต่ละ                                          |
| 2       | 10 н.н. 2568 🛗 🔍             | (ອ່າຍ) 001       | จ่ายเงินค่ากิจกรรมการ<br>องพื้นที่สนับสนุนออดบท<br>เรียนทนุนเสริม ^ | กามเงิน | จำนวนนึง  | 1.1.<br>63880444                             | noลีปุ ×                                            | •                      | 350,000.00 | จำนวนเป็     |        |         | วันแยกรายการ)                                                             |
| 3       | 16 u.a. 2568 🗑 🔍             | (ຈຳນ) 002        | ຈ່າຍເຈັນສຳທຈັບກາງເຫຼ່າ<br>ห้ອงสำหรับจัดประชุม<br>ຈຳນວນ 2 ห้อง 2 ຈັນ | อนเงิน  | <br>2     | คำสอบแห<br>• รายบุง<br>• วิทยาง<br>• ผู้ช่วย | สมวิทยากร<br>คคล<br>กร<br>วิทยากร                   |                        | Ĵ          | ຈຳພວນເຈີນ    |        | 2       | <b>รายการค่าใช้จ่าย</b> กิจกรรมต่าง ๆ<br>เชื่อมโยงกับกิจกรรม และเชื่อมโยง |
| 4       | 17 H.A. 2568 🗎 🧕             | (จ่าย) 002       | จ่ายเงินค่าอาหารว่าง<br>จำนวน 10 คน 1 มื้อ มื้อ<br>ละ 50 บาท        | กามเงิน | จำนวนเจิง | คำหอบแม<br>คำหอบ.<br>. บุคคภ<br>. บุคคภ      | ขนบูคคลอื่นที่มาข่า<br>ทั่วไป<br>ที่ใช้พักษะ ความช่ | ของานเป็นครั้ง<br>หมาญ | eres )     | จำนวนเจิง    |        |         | กับหมวดหมู่ค่าใช้จ่าย                                                     |
|         |                              |                  | ^                                                                   |         |           | ค่าเนียเสีย                                  | 14                                                  |                        |            |              |        |         |                                                                           |

## รายงานงวดที่ 1 > รายงานการเงิน

| B ผลการดำเนินงาน ® กานจิน                                                                                                    | ช่องายงาน                   |
|----------------------------------------------------------------------------------------------------|-----------------------------|
| สมุครายวันเงิน รับ-ง่าย สรุปการใช้จ่ายงบประมาณ <b>รายงานการเงิน</b>                                                                        |                             |
| (6) การขอเบิก/ส่งคืนเงินสนับสนนโครงการงวดต่อไป                                                                                             |                             |
| ขอเป็กเงินสนับสนุนโครงการงวดถัดไป (งาดที่ 2) เป็นจำนวนเงิน 258,300.00 บาท (สองแสบห้าหมื่นแปดพันสาแร้อยบาทถ้วน)                             |                             |
|                                                                                                    |                             |
| (7) แนบสำเนาสมุดบัญชีเงินผ่ากอนาดาร                                                                                                    |                             |
| สำเนาสมุดบัญชีเงินฝากธนาคารพุกหน้า ตั้งแต่หน้าชื่อโครงการถึงการเคลื่อนไ <mark>ป</mark> วทางการเงินในบัญชียอดสุดท้าย                        |                             |
| คลกรายแล้อกไทส์สารีอลากและรางไทลที่มี (แนบไฟล์)                                                                                            |                             |
| 1                                                                                                    |                             |
| (8) แนบเอกสารสำคัญทางการเงิน                                                                                                    |                             |
| <ul> <li>รายงานการเงินงวดที่ 1 (พร้อมสายเข็นจริงจากปากกา)</li> <li>รายงานผลการตรวจสอบรายงานการเงินโครงการ : โครงการขนาดกลาง (N)</li> </ul> |                             |
| (m) หลักเพียเรียกไฟล์หรือลากและวางไฟล์ที่นี่ (                                                                                             | 1 รายงานการเงน              |
| www.whitehakitu 10 MB                                                                                                    | แนบสาเนาสมุดบญชเงนผากธนา    |
|                                                                                                    | และ แนบเอกสารสำคัญทางการเงื |
| (7) แนบสำเนาสมุดบัญชีเงินฝากธนาคาร                                                                                                    |                             |
| สำเนาสนุดบัญชีเงินฝากธนาคารทุกพม้า ตั้งแต่หน้าชื่อโครงการกึงการเคลื่อนไหวทางการเงินในบัญชีขอดสุดท้าง                                       | - หลังอากแหนไฟล์แล้ว องแสดง |
| P #neinwen#m.pdf                                                                                                    | 2 กลังจากแนบเพลแลว จะแลดง   |
|                                                                                                    | ตวอย่างเพล สามารถลบเพล และ  |
| (8) แบบเอกสารสาคญหางการเงน                                                                                                    | อัปโหลดไฟล์ ใหม่ได้         |
| <ul> <li>รายงานการเงินงวดที่ 1 (หรือมลายเข็นจริงจากปากกา)</li> <li>รายงานผลการตรวจสอบรายงานการเงินโครงการ : โครงการขนาดกลาง (M)</li> </ul> |                             |
| คลิกเพื่อเลือกไฟล์หรือลากและวางไฟล์ที่นี่<br>ขบรโฟมีไม่กับ 10 M8                                                                           |                             |
|                                                                                                    |                             |

## รายงานการเงิน > หากโครงการมีเงินคงเหลือเกินกว่าร้อยละ 50 ของงวดถัดไป จะต้องจัดทำแผนการใช้จ่ายเงินคงเหลือเพิ่มเติม

| < 🖹 ผลการดำเนินงาน            | <ul><li>(B) การเงิน</li></ul> |               |  |                                                     |                                    |                                   |              | 🕑 เห็นข |
|-------------------------------|-------------------------------|---------------|--|-----------------------------------------------------|------------------------------------|-----------------------------------|--------------|---------|
| สมุดรายวันเงิน รับ-จ่าย       | สรุปการใช้จ่ายงบประมาณ        | รายงานการเงิน |  |                                                     |                                    |                                   |              |         |
| (1) รายรับ - รายจ่าย และเ     | งินคงเหลือประจำงวด            |               |  |                                                     |                                    |                                   |              |         |
|                               |                               | รายการ        |  | งวดที่ 1                                            | งวดที่ 2                           | งวดที่ 3                          | รวมทั้งสิ้น  |         |
|                               |                               |               |  | 17 ก.พ. 2568<br>ถึง 17 เม.ย. 2568<br>🥑 เบิกจ่ายแล้ว | 18 เม.ย. 2568<br>ถึง 16 มิ.ย. 2568 | 17 มิ.ย. 2568<br>ถึง 15 ส.ค. 2568 |              |         |
| ยอดยกมา                       |                               |               |  |                                                     | 655,454.63                         | 655,454.63                        | 655,454.63   |         |
| รายรับ                        |                               |               |  |                                                     |                                    |                                   |              |         |
| รับเงินงวดจาก กสศ. (ก         | ก่อนหักภาษี ณ ที่จ่าย)        |               |  | 2,743,010.00                                        |                                    |                                   | 2,743,010.00 |         |
| <u>หัก</u> ภาษี หัก ณ ที่จ่าย |                               |               |  | -                                                   | -                                  | -                                 | -            |         |
| สุทธิ                         |                               |               |  | 2,743,010.00                                        |                                    |                                   | 2,743,010.00 |         |
| รับดอกเบี้ยจากธนาคา           | 5                             |               |  |                                                     |                                    |                                   | -            |         |
| รวมรายรับ                     |                               |               |  | 2,743,010.00                                        | 655,454.63                         | 655,454.63                        | 2,743,010.00 |         |
| รายจ่าย                       |                               |               |  |                                                     |                                    |                                   |              |         |
| รายจ่ายตามกิจกรรมต่           | ้าง ๆ                         |               |  | 2,087,555.37                                        |                                    |                                   | 2,087,555.37 |         |
| รวมรายจ่าย                    |                               |               |  | 2,087,555.37                                        |                                    |                                   | 2,087,555.37 |         |
| เงินคงเหลือ                   |                               |               |  | <b>6</b> 55,454.63                                  | 655,454.63                         | 655,454.63                        | 655,454.63   |         |

ขอเบิกเงินสนับสนุนโครงการงวดถัดไป (งวดที่ 2) เป็นจำนวนเงิน **1,261,035.00 บาท** (หนึ่งล้านสองแสนหกหมื่นหนึ่งพันสามสิบห้าบาทถ้วน)

## รายงานการเงิน > หากโครงการมีเงินคงเหลือเกินกว่าร้อยละ 50 ของงวดถัดไป จะต้องจัดทำแผนการใช้จ่ายเงินคงเหลือเพิ่มเติม

| < 🗎                          | ผลการดำเนินงาน                                                                                                    | (฿) การเงิน                                                                                                    |                                                                                                    |                                                                       |                      |                                                         |                         |  |
|------------------------------|----------------------------------------------------------------------------------------------------|----------------------------------------------------------------------------------------------------|----------------------------------------------------------------------------------------------------|-----------------------------------------------------------------------|----------------------|---------------------------------------------------------|-------------------------|--|
| สมุด                         | รายวันเงิน รับ-จ่าย                                                                                                    | สรุปการใช้จ่ายงบปร                                                                                                    | ะมาณ <b>รายงาน</b>                                                                                                    | นการเงิน                                                              |                      |                                                         |                         |  |
|                              |                                                                                                    |                                                                                                    |                                                                                                    |                                                                       |                      |                                                         |                         |  |
| (8) แน                       | บเอกสารสำคัญทาง                                                                                                    | การเงิน                                                                                                    |                                                                                                    |                                                                       |                      |                                                         |                         |  |
| รายงาน                       | ผลการตรวจสอบรายง                                                                                                    | านการเงินโครงการ : โคร                                                                                                    | าการขนาดใหญ่ (L)                                                                                                    |                                                                       |                      |                                                         |                         |  |
|                              |                                                                                                    |                                                                                                    |                                                                                                    |                                                                       |                      |                                                         |                         |  |
|                              |                                                                                                    |                                                                                                    |                                                                                                    |                                                                       |                      |                                                         |                         |  |
| PDF                          | รายงานการตรวจสอบ                                                                                                    | 68-0004 (งวด 1).pdf                                                                                                    | ⊚ ⊻                                                                                                    |                                                                       |                      |                                                         |                         |  |
|                              | รายงานการตรวจสอบ                                                                                                    | 68-0004 (งวด 1).pdf                                                                                                    | <ul><li>●</li></ul>                                                                                                    |                                                                       |                      |                                                         |                         |  |
| ม<br>แผนกา                   | รายงานการตรวจสอบ<br><mark>เรใช้จ่ายงบประมาถ</mark>                                                                                                    | 68-0004 (งวด 1).pdf<br>เกรณีมีเงินคงเหลือเกิา                                                                                                    | ⊙ ⊥<br>เกว่าร้อยละ 50 ขอ                                                                                                    | งเงินงวดที่ขอเบิก                                                     | ı (1,261,035.0       | 00) บาท                                                 |                         |  |
| แผนกา                        | รายงานการตรวจสอบ<br>เรใช้จ่ายงบประมาถ                                                                                                    | 68-0004 (งวด 1).pdf<br>เกรณีมีเงินคงเหลือเกิา                                                                                                    | <ul> <li>⊙ ⊥</li> <li>แกว่าร้อยละ 50 ขอ</li> </ul>                                                                                                    | งเงินงวดที่ขอเบิก                                                     | ı (1,261,035.0       | 00) บาท                                                 |                         |  |
| เเผนก<br>ลำดับ               | รายงานการตรวจสอบ<br>เรใช้จ่ายงบประมาถ<br>กิจกรรม                                                                                                    | 68-0004 (งวด 1).pdf<br>เกรณีมีเงินคงเหลือเกิา                                                                                                    | <ul> <li>⊙ ↓</li> <li>แกว่าร้อยละ 50 ของ</li> </ul>                                                                                                    | งเงินงวดที่ขอเบิก<br>ระยะเวลา                                         | า (1,261,035.0<br>งา | )0) บาท<br>บประมาณ (บาท)                                | หมายเหตุ                |  |
| ເເລນາ<br>ແຜນກາ<br>ຄຳດັບ<br>1 | รายงานการตรวจสอบ<br><b>เรใช้จ่ายงบประมาถ</b><br>กิจกรรม<br>1. หมวดค่าตอบแทน<br>1) ค่าตอบแทนผู้จัดก                                                           | 68-0004 (งวด 1).pdf<br><mark>เกรณีมีเงินคงเหลือเกิ</mark> า<br>เ<br>ารโครงการ (10,000 บา <i>ง</i>                                                 |                                                                                                    | งเงินงวดที่ขอเบิก<br>ระยะเวลา<br>เม.ย. 2568                           | า (1,261,035.0<br>งา | <b>)0) บาท</b><br>มประมาณ (บาท)<br>45,000.0             | <b>หมายเหตุ</b><br>00 - |  |
| ແຜນກາ<br>ຄຳດັບ<br>1          | รายงานการตรวจสอบ<br><mark>เรใช้จ่ายงบประมาถ<br/>กิจกรรม</mark><br>1. หมวดค่าตอบแทน<br>1) ค่าตอบแทนผู้จัดก<br>2) ค่าตอบแทนเลขาร<br>บาท)                       | 68-0004 (งวด 1).pdf<br><mark>เกรณีมีเงินคงเหลือเกิง</mark><br>เ<br>เารโครงการ (10,000 บา <b>ง</b><br>นุการโครงการและประสา                         | <ul> <li>• • •<td><mark>งเงินงวดที่ขอเบิ</mark>ก<br/><b>ระยะเวลา</b><br/>เม.ย. 2568<br/>0</td><td>า (1,261,035.0<br/>งา</td><td><b>)0) บาท</b><br/>ม<del>ประมาณ (บาท)</del><br/>45,000.0</td><td><b>หมายเหตุ</b><br/>00 -</td><td></td></li></ul> | <mark>งเงินงวดที่ขอเบิ</mark> ก<br><b>ระยะเวลา</b><br>เม.ย. 2568<br>0 | า (1,261,035.0<br>งา | <b>)0) บาท</b><br>ม <del>ประมาณ (บาท)</del><br>45,000.0 | <b>หมายเหตุ</b><br>00 - |  |
| เมษนกา<br>ลำดับ<br>1         | รายงานการตรวจสอบ<br><mark>เรใช้จ่ายงบประมาถ<br/>กิจกรรม</mark><br>1. หมวดค่าตอบแทน<br>1) ค่าตอบแทนผู้จัดก<br>2) ค่าตอบแทนเลขาร<br>บาท)<br>3) ค่าตอบแทนเจ้าหร | 68-0004 (งวด 1).pdf<br><mark>เกรณีมีเงินคงเหลือเกิ</mark> ท<br>เกรโครงการ (10,000 บา <i>พ</i><br>นุการโครงการและประสา<br>น้าที่โครงการและผู้ประสา | <ul> <li>• • • • • • • • • • • • • • • • • • •</li></ul>                                                                                                    | <mark>งเงินงวดที่ขอเบิก<br/>ระยะเวลา</mark><br>เม.ย. 2568<br>0        | า (1,261,035.C<br>งา | <b>)0) ບາກ</b><br>ມ <b>ປรະມາณ (ບາກ)</b><br>45,000.0     | <b>หมายเหตุ</b><br>00 - |  |

| 2 | 2. ค่าใช้สอย<br>1) การลงพื้นที่ติดตามโครงการ (สถานศึกษา 50 แห่ง) | ເມ.ຍ. 2568 |     |
|---|------------------------------------------------------------------|------------|-----|
|   |                                                                  |            | รวม |

655,454.63

610,454.63 -

## รายงานงวดที่ 1 > ส่งรายงานงวดที่ 1

| < 🗈 ผลการด้านนินงาน 🕒 ดารเงิน                                                                                                    | п игзистей                                   |
|----------------------------------------------------------------------------------------------------|----------------------------------------------|
| สมุครายวันเงิน รับ-จำย สรุปการใช้จำยงบประมาณ รายงานการเงิน<br>(๔) การทราบโก (ส่งเว็บเรียน) การที่มีสามาโกรงการ เวลาต่อไป                   | รายงานความก้าวหน้าโครงการงวดที่ 1 🕟          |
| ขอเปิกเงินสนับสนุนโครงการงวดถัดไป (งวดที่ 2) เป็นจำนวนเงิน 258,300.00 บาท (สองแสนท้าหมื่นแปดพันสามร้อยบาทอ้วน)                             | ⊡                                            |
| (7) แมบสำเนาสมุดบัญชีเงินฝากธนาคาร                                                                                                    | ยืนยันการส่งข้อมูล                           |
| สำเนาสมุดบัญชีเงินฝากธนาคารทุกหน้า ตั้งแต่หน้าชื่อโครงการถึงการเคลื่อนไหวทางการเงินในบัญชียอดสุดท้าย                                       | หลังจากยืนยันข้อมูลจะไม่สามารถแก้ข้อมูลได้   |
| 🞧 ศัวอย่างแอกสาร.pdf 💿 🕁 🗇                                                                                                    | 🗏 ผลการดำเนินงาน 🖂 🙎                         |
|                                                                                                    | B คารเงิน 🖂                                  |
| (8) แบบเอกสารสำคัญทางการเงิน                                                                                                    |                                              |
| <ul> <li>รายงานการเงินงวดที่ 1 (พร้อมลายเข็นจริงจากปากกา)</li> <li>รายงานผลการพรวจสอบรายงานการเงินโครงการ : โครงการขนาดกลาง (M)</li> </ul> | าระบุรีอยูลเพิ่มเติม (ถ้ามี)<br>พิมพ์ข้อความ |
| คลิกเพื่อเลือกไฟล์หรือลากและวางไฟล์ที่นี่ (แบบไฟล์)                                                                                        |                                              |
| 1 เมื่อกรอกรายละเอียดการเงินครบแล้ว<br>กดปุ่ม "ส่งรายงาน"                                                                                  | unio 3                                       |
| (2) ตรวจสอบว่ากรอกข้อมูลครบแล้วทั้ง<br>ผลการดำเนินงานและการเงิน                                                                            |                                              |
| 3 กดปุ่ม "ยืนยัน" เพื่อส่งรายงาน                                                                                                    |                                              |
|                                                                                                    |                                              |

## รายงานงวดที่ 1 > ส่งรายงานงวดที่ 1

| _ |                                                     |                                       |                                       |
|---|-----------------------------------------------------|---------------------------------------|---------------------------------------|
| < | ≔ ข้อเสนอ 🖹 สัญญา 😫 รายงาน                          |                                       |                                       |
|   | <b>เบิกเงินงวดที่ 1</b> ระยะเวลา 8 ม.ศ 8 มี.ศ. 2568 | 📀 รับเงินงวคที่ 1 แล้ว 258,300.00 บาท | Az                                    |
|   | ก้าหนดส่ง: 23 มี.ค. 2568                            | สถานะ: รับเงินงวดที่ 1 แล้ว           |                                       |
|   | 🥝 สัญญาตัวจริง                                      |                                       |                                       |
|   | 🔗 สมุดบัญชีของธนาคาร                                | 👁 ดูข้อมูล                            |                                       |
|   |                                                     |                                       |                                       |
|   | <b>เบิกเงินงวดที่ 2</b> ระยะเวลา 9 มี.ศ 7 พ.ศ. 2568 | 258,300.00 บาท                        |                                       |
|   | ท้าทนคลัง: <b>22 พ.ศ. 2568</b>                      | สถานะ: ส่งรายงานแล้ว                  |                                       |
|   | 📄 ผลการตำเนินงานงวดที่ 1 🛗 รอตรวจสอบ โดยนักวิชาการ  | 💿 ดูข้อมูล                            |                                       |
|   | ๑ การเงินงวคที่ 1 🗟 รอตรวจสอบ โดยคลินิกการเงิน      | © ดูข้อมูล <mark>2</mark>             |                                       |
| l |                                                     |                                       |                                       |
|   | <b>เบิกเงินงวดที่ 3</b> ระยะเวลา 8 พ.ศ 6 ก.ศ. 2568  | 57                                    | 2                                     |
|   | ก้าทนตสัง: <b>21 ก.ศ. 2568</b>                      | สถานะ: ใกล้อีงกำหน                    | หลังจากส่งรายงานแล้ว รายงานจะขึ้น     |
|   | 📄 ผลการดำเนินงานงวดที่ 2-3 (ปิดโครงการ)             |                                       | สถานะเป็น <b>"รอตรวจสอบ"</b>          |
|   | 🛞 การเงินงวดที่ 2-3 (ปิดโครงการ)                    |                                       | a. w . w .                            |
|   |                                                     | 2                                     | สามารถดูรายงานงวดที่ 1 ได้ (ไม่สามารถ |
|   |                                                     | $\smile$                              | แก้ไขข้อมูลได้แล้ว จะสามารถแก้ไขได้   |
|   |                                                     |                                       | หลังจากมีการถูกตีกลับรายงาน)          |
|   |                                                     |                                       |                                       |

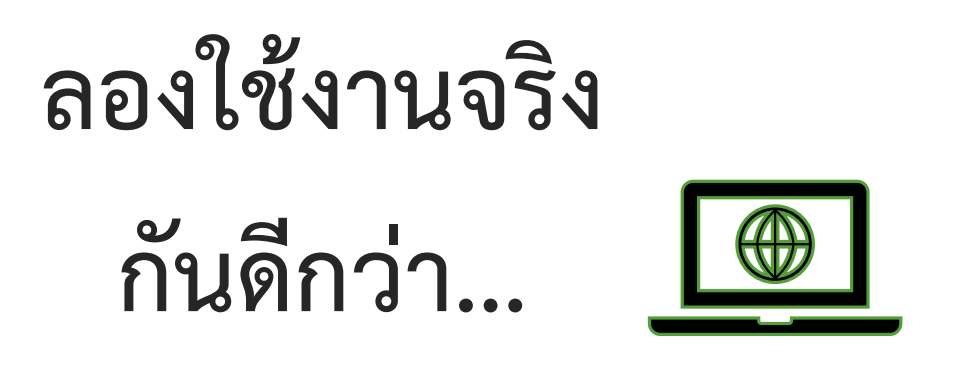

## ควรบันทึกรายการแยกบรรทัด เพื่อให้สามารถติดตามการใช้เงินได้อย่างมีประสิทธิภาพ

| 136        | เที่ 1: 10 ม.ค. 2568 - 24 ม.ค. 25 | 68           |                                                                      |            | เงินฝากธนาคาร |            |
|------------|-----------------------------------|--------------|----------------------------------------------------------------------|------------|---------------|------------|
| ลำ         | ลับ วันที่                        | เลขที่เอกสาร | คำอธิบายรายการ                                                       | ฝาก        | ถอน           | คงเหลือ    |
| <b>~</b> 1 | 10 ม.ค. 2568 🛗                    | 5. 001       | รับเงินจากกสศ.งวดที่ 1                                               | 500,000.00 | จำนวนเงิน     | 500,000.00 |
| ¢ 2        | 2 10 ม.ค. 2568 🖶                  | ə. 001       | จ่ายเงินค่ากิจกรรมการ<br>ลงพื้นที่สนับสนุนถอดบท<br>เรียนหนุนเสริม ^  | จำนวนเงิน  | 350,000.00    | 150,000.00 |
| ¢٦         | 3 16 ม.ค. 2568 🖶                  | ຈ. 002       | จ่ายเงินสำหรับการเช่า<br>ห้องสำหรับจัดประชุม<br>จำนวน 2 ห้อง 2 วัน ^ | จำนวนเงิน  | 20,000.00     | 130,000.00 |
| <b>~</b>   | 17 ม.ค. 2568 🖶                    | ຈ. 002       | จ่ายเงินค่าอาหารว่าง<br>จำนวน 10 คน 1 มื้อ มื้อ<br>ละ 50 บาท ^       | จำนวนเงิน  | 500.00        | 129,500.00 |
| с<br>С     | 24 ม.ค. 2568 🛗                    | -            |                                                                      | จำนวนเงิน  | 7,777.00      | 121,723.00 |
|            |                                   |              | รวม รับ - จ่าย งวดที่ 1                                              | 500,000.00 | 378,277.00    | 121,723.00 |

## ผู้รับผิดชอบโครงการ มีหน้าที่กดส่งรายงานในระบบ GMS > ดูได้ที่ ข้อเสนอ > ข้อมูลภาคี > ดูข้อมูล

| < | 🗄 รายละเอียดโครงการ 🕒 งบประมาณ                                                    | 🖹 ข้อมูลภาคี |                                                                      |  |
|---|-----------------------------------------------------------------------------------|--------------|----------------------------------------------------------------------|--|
|   | <b>ข้อมูลภาคี</b> รายชื่อผู้เปิดบัญชี เอกสารม                                     | าาคี         |                                                                      |  |
|   | การขึ้นทะเบียนภาคีร่วมดำเนินงาน                                                   |              |                                                                      |  |
|   | กรณีที่เคยทำสัญญากับ กสศ. ถือว่าเคยขึ้นทะเบียนแล้ว<br>ด เคยขึ้นทะเบียนกาคีกับ กสศ |              |                                                                      |  |
|   | ไม่เคยขึ้นทะเบียนภาคีกับ กสศ.                                                     |              |                                                                      |  |
|   | ที่อยู่หน่วยงาน                                                                   |              |                                                                      |  |
|   | บ้านเลขที่ 4,                                                                     |              | รหัสไปรษณีย์ 83000 อีเมล xxx1@gmail.com เบอร์โทร 0659987758 โทรสาร - |  |
|   | ที่อยู่ในการจัดส่งสัญญา                                                           |              |                                                                      |  |
|   | <b>จ่าหน้าถึง</b> ตัวอย่าง เ <b>บอร์โทร</b>                                       |              |                                                                      |  |
|   | ไม่ตรงกับที่อยู่หน่วยงาน                                                          |              |                                                                      |  |
|   | νυ ,ν <u>α</u> ι,                                                                 |              |                                                                      |  |
|   | ผู้รับทุน (ผู้บริหารหน่วยงาน)                                                     |              |                                                                      |  |
|   | ชื่อ นาย                                                                          |              | <mark>อีเมล</mark> xxx2@gmail.com                                    |  |
|   | ผู้รับผิดชอบโครงการ                                                               |              |                                                                      |  |
|   | บุคคลเดียวกับผู้รับทน                                                             |              |                                                                      |  |
|   | ชื่อ นาย                                                                          |              | <mark>อีเมล</mark> xxx3@gmail.com                                    |  |

## ถ้าบันทึกบัญชี่ถูกต้องจะไม่เกิด "ผลต่าง"

| สมุดรายวันเงิน รับ - จ่าย งวดที่ 1                                                                                                    |              |               |              |           |             |         |                  |                  |         |                |             |               |                   |                |       |
|----------------------------------------------------------------------------------------------------|--------------|---------------|--------------|-----------|-------------|---------|------------------|------------------|---------|----------------|-------------|---------------|-------------------|----------------|-------|
| งวทที่ 1: 29 พ.ศ. 2568 - 04 พ.ย. 2568                                                                                                    |              | เงินฝากธนาคาร |              |           | เงินสดในมีอ |         |                  | ลูกหนี้-เจ้าหนี้ |         | รายจ่าย        |             | รายได้        |                   |                |       |
| ลำดับ วันที่ เลขที่เอกสาร คำอธิบายรายการ                                                                                                    | ฝาก          | ถอน           | คงเหลือ      | รับ       | จ่าย        | คงเหลือ | เงินยืมทตรองจ่าย | เจ้าหนี้         | กิจกรรม | หมวดค่าใช้จ่าย | รายจ่าย     | รายได้เงินงวด | ภาษีพัก ณ ที่จ่าย | ดอกเบี้ยธนาคาร | ผลตาง |
| ↓ 1 29 พ.ศ. 2568 🖶 ร. 001 รับเงินงวด กลศ. งวดที่ 1                                                                                                    | 1,000,000.00 | จำนวนเงิน     | 1,000,000.00 | จำนวนเงิน | จำนวนเงิน   | 0.00    | จำนวนเงิน        | จำนวนเงิน        | เลือก 🗸 | เลือก 🗸        | จำนวนเงิน   | 1,000,000.00  | จำนวนเงิน         | จำนวนเงิน      | - 🗇   |
| 🗘 2 29 พ.ศ. 2568 🛗 ร. 001 วับเงินงวด กสศ. งวดที่ 1 หัก                                                                                                    | จำนวนเงิน    | 10,000.00     | 990,000.00   | จำนวนเงิน | จำนวนเงิน   | 0.00    | จำนวนเงิน        | จำนวนเงิน        | เลือก 🗸 | เลือก 🗸        | จำนวนเงิน   | จำนวนเงิน     | 10,000.00         | จำนวนเงิน      | - 団   |
| <ul> <li>3 30 พ.ศ. 2568          30 พ.ศ. 2568       <li> </li> <li> </li></li></ul> | จำนวนเงิน    | 50,000.00     | 940,000.00   | จำนวนเงิน | จำนวนเงิน   | 0.00    | 50,000.00        | จำนวนเงิน        | เลือก 🗸 | เลือก 🗸        | จำนวนเงิน   | จำนวนเงิน     | จำนวนเงิน         | จำนวนเงิน      | - 🗇   |
| 🗘 4 (01 มี.ย. 2568 📾) (จ. 001) (จ่ายเงินค่าวิทยากร                                                                                                    | จำนวนเงิน    | จำนวนเงิน     | 940,000.00   | จำนวนเงิน | จำนวนเงิน   | 0.00    | -12,877.00       | จำนวนเงิน        | 1.1. ×  | เากร/วิทยากร × | 12,877.00   | จำนวนเงิน     | จำนวนเงิน         | จำนวนเงิน      | - 🔟   |
| 🗘 5 02 มิ.ย. 2568 🛱 - 002 คืนเงินยิมทครองจ่าย                                                                                                    | 37,123.00    | จำนวนเงิน     | 977,123.00   | จำนวนเงิน | จำนวนเงิน   | 0.00    | -37,123.00       | จำนวนเงิน        | เลือก 🗸 | เลือก 🗸        | จำนวนเงิน   | จำนวนเงิน     | จำนวนเงิน         | จำนวนเงิน      | - 🗇   |
| <ul> <li>6 06 มิ.ย. 2568          <ul> <li>จายเงินเดือนผู้จัดการ<br/>โครงการ</li> <li></li></ul> </li> </ul>                                                                                                    | จำนวนเงิน    | 35,000.00     | 942,123.00   | จำนวนเงิน | จำนวนเงิน   | 0.00    | จำนวนเงิน        | จำนวนเงิน        | 3.1. ×  | ลการโครงการ ×  | 35,000.00   | จำนวนเงิน     | จำนวนเงิน         | จำนวนเงิน      | - 10  |
| 7 25 มิ.ย. 2568                                                                                                    | จำนวนเงิน    | จำนวนเงิน     | 942,123.00   | จำนวนเงิน | จำนวนเงิน   | 0.00    | จำนวนเงิน        | 25,000.00        | 4.1. ×  | รวจสอบบัญชี ×  | 25,000.00   | จำนวนเงิน     | จำนวนเงิน         | จำนวนเงิน      | - 10  |
| รวม รับ - จ่าย งวดที่ 1                                                                                                    | 1,037,123.00 | 95,000.00     | 942,123.00   | -         | -           | -       | -                | 25,000.00        |         |                | - 72,877.00 | 1,000,000.00  | 10,000.00         | -              | -     |

เลขที่เอกสาร : ร. คือ รับเงิน / จ. คือ จ่ายเงิน / - คือ ยืมเงิน/คืนเงิน > ต้องเลือกประเภทเอกสารทุกครั้ง

|               | งวดที่ 1: 29 พ.ศ. 2568 - 04 พ.ย. 2568 |               |          |              |                                     |  |  |  |  |  |  |
|---------------|---------------------------------------|---------------|----------|--------------|-------------------------------------|--|--|--|--|--|--|
|               | ลำดับ                                 | วันที่        |          | เลขที่เอกสาร | ค่าอธิบายรายการ                     |  |  |  |  |  |  |
| Ŷ             | 1                                     | 29 พ.ศ. 2568  | Ē        | 5. 001       | รับเงินงวด กสศ. งวดที่ 1            |  |  |  |  |  |  |
| Ŷ             | 2                                     | 29 พ.ศ. 2568  | Ē        | - 001        | รับเงินงวด กสศ. งวดที่ 1 หัก        |  |  |  |  |  |  |
| Ŷ             | 3                                     | 30 พ.ศ. 2568  | <b>#</b> | ə. 001       | ยืมเงินจัดกิจกรรม ที่ 1             |  |  |  |  |  |  |
| Ŷ             | 4                                     | 01 ນີ.ຍ. 2568 | <b>#</b> | ຈ. 001       | จ่ายเงินค่าวิทยากร                  |  |  |  |  |  |  |
| Ŷ             | 5                                     | 02 ນີ.ຍ. 2568 | Ħ        | - 002        | คืนเงินยิมทดรองจ่าย                 |  |  |  |  |  |  |
| Ŷ             | 6                                     | 06 มิ.ย. 2568 | <b>#</b> | ຈ. 002       | จ่ายเงินเดือนผู้จัดการ<br>โครงการ ^ |  |  |  |  |  |  |
| $\hat{\cdot}$ | 7                                     | 25 ນີ.ຍ. 2568 | <b>#</b> | ຈ. 003       | ค้างจ่ายเงินค่าสอบบัญชี             |  |  |  |  |  |  |
|               |                                       |               |          |              | รวม รับ - จ่าย งวดที่ 1             |  |  |  |  |  |  |

รับเงินงวด กสศ. > ให้บันทึก + ลงใน <u>ฝาก</u> เงินฝากธนาคาร และ + ลงใน <u>รายได้เงินงวด</u> ด้วยจำนวนเงิน เท่ากัน

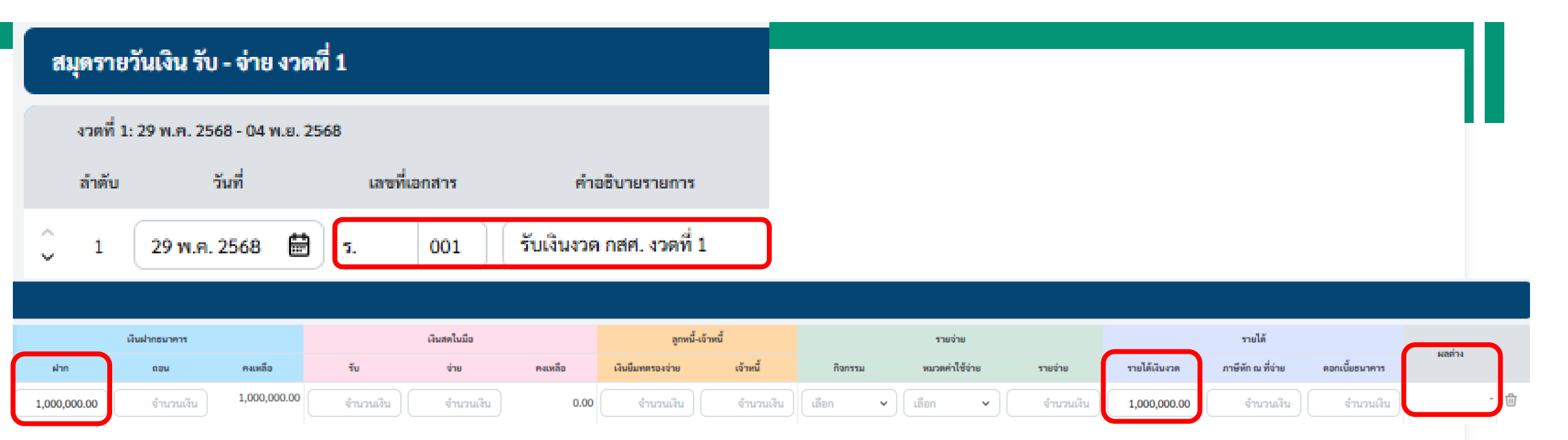

ภาษีหัก ณ ที่จ่ายที่เกิดจากการรับเงินงวด กสศ. > ให้บันทึก + ลงใน <u>ถอน</u> เงินฝากธนาคาร และ + ลงใน รายได้<u>ภาษีหัก ณ ที่จ่าย</u> ด้วยยอดเงินที่ถูกหักไว้

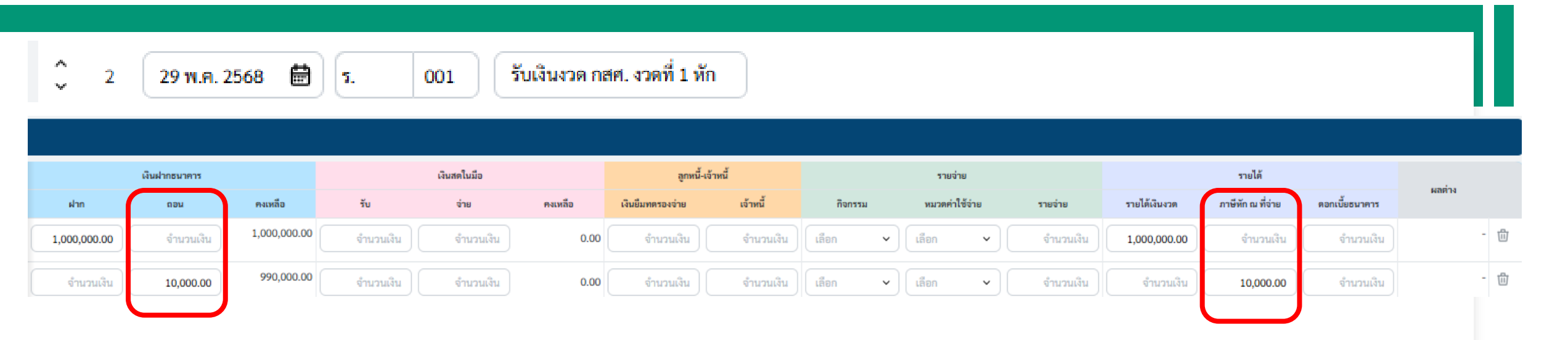

## ด้ำแนะนำในการใช้งานระบบ GMS จ่ายค่าใช้จ่าย >

กรณี จ่ายด้วยเงินยืมทดรองจ่าย ให้บันทึก – ลงใน ลูกหนี้-เจ้าหนี้ > เลือก เงินยืมทดรองจ่าย โดยเลือกกิจกรรมและหมวดค่าใช้จ่ายให้ตรง
 กรณี ตั้งค้างจ่าย ให้บันทึก – ลงใน ลูกหนี้-เจ้าหนี้ > เลือกเจ้าหนี้ และบันทึก + ใน รายจ่าย โดยเลือกกิจกรรมและหมวดค่าใช้จ่ายให้ตรง

| 🗘 4 01 มิ.ย. 2568 📾 จ. 001 จ่ายเงินค่าวิทยากร |           |              |           |             |         |                  |           |         |                  |           |               |                   |                |        |
|-----------------------------------------------|-----------|--------------|-----------|-------------|---------|------------------|-----------|---------|------------------|-----------|---------------|-------------------|----------------|--------|
| เงินฝากธนาคาร                                 |           |              | ć         | เงินสดในมือ |         | ถูกหนี้-เจ้า     | เหนี้     |         | รายจ่าย          |           |               | รายได้            |                | unin   |
| ฝาก                                           | ถอน       | คงเหลือ      | รับ       | จ่าย        | คงเหลือ | เงินยืมทตรองจ่าย | เจ้าหนี้  | กิจกรรม | หมวดค่าใช้จ่าย   | รายจ่าย   | รายได้เงินงวด | ภาษีพัก ณ ที่จ่าย | ดอกเบี้ยะมาการ | PLOT N |
| 1,000,000.00                                  | จำนวนเงิน | 1,000,000.00 | จำนวนเงิน | จำนวนเงิน   | 0.00    | จำนวนเงิน        | จำนวนเงิน | เลือก 🗸 | · ) เลือก • (    | จำนวนเงิน | 1,000,000.00  | จำนวนเงิน         | จำนวนเงิน      | - 🗇    |
| จำนวนเงิน                                     | 10,000.00 | 990,000.00   | จำนวนเงิน | จำนวนเงิน   | 0.00    | จำนวนเงิน        | จำนวนเงิน | เลือก 🗸 | . เลือก 🗸        | จำนวนเงิน | จำนวนเงิน     | 10,000.00         | จำนวนเงิน      | - 🔟    |
| จำนวนเงิน                                     | 50,000.00 | 940,000.00   | จำนวนเงิน | จำนวนเงิน   | 0.00    | 50,000.00        | จำนวนเงิน | เลือก 🗸 | • ) (เลือก • ) ( | จำนวนเงิน | จำนวนเงิน     | จำนวนเงิน         | จำนวนเงิน      | - 🔟    |
| จำนวนเงิน                                     | จำนวนเงิน | 940,000.00   | จำนวนเงิน | จำนวนเงิน   | 0.00    | -12,877.00       | จำนวนเงิน | 1.1. ×  | ) และก็หลาดร X   | 12,877.00 | จำนวนเงิน     | จำนวนเงิน         | จำนวนเงิน      | - 🗇    |
| 37,123.00                                     | จำนวนเงิน | 977,123.00   | จำนวนเงิน | จำนวนเงิน   | 0.00    | -37,123.00       | จำนวนเงิน | เลือก 🗸 | - เลือก 🖌        | จำนวนเงิน | จำนวนเงิน     | จำนวนเงิน         | จำนวนเงิน      | - 10   |
| จำนวนเงิน                                     | 35,000.00 | 942,123.00   | จำนวนเงิน | จำนวนเงิน   | 0.00    | จำนวนเงิน        | จำนวนเงิน | 3.1. ×  | ลการโครงการ ×    | 35,000.00 | จำนวนเงิน     | จำนวนเงิน         | จำนวนเงิน      | - 🗓    |
| จำนวนเงิน                                     | จำนวนเงิน | 942,123.00   | จำนวนเงิน | จำนวนเงิน   | 0.00    | จำนวนเงิน        | 25,000.00 | 4.1. ×  | รวจสอบบัญชี ×    | 25,000.00 | จำนวนเงิน     | จำนวนเงิน         | จำนวนเงิน      | - 🔟    |
| 1,037,123.00                                  | 95,000.00 | 942,123.00   |           |             | -       | -                | 25,000.00 |         |                  | 72,877.00 | 1,000,000.00  | 10,000.00         |                | -      |

## **คำแนะนำในการใช้งานระบบ GMS** คืนเงินยืมทดรองจ่าย > ให้บันทึก – ลงใน ลูกหนี้-เจ้าหนี้ > เลือกว่า เงินยืมทดรองจ่าย และให้บันทึก + ลงใน ฝาก เงินฝากธนาคาร (เลือกเลขที่เอกสาร แบบ -)

| Ĵ 5          | 02 ນີ.ຍ.     | 2568         | Ð -       | 002         | คืนเงินยิม | ทดรองจ่าย        |           |         |         |           |           |               |                   |                |       |     |
|--------------|--------------|--------------|-----------|-------------|------------|------------------|-----------|---------|---------|-----------|-----------|---------------|-------------------|----------------|-------|-----|
| ũ            | งินฝากธนาคาร |              |           | เงินสดในมือ |            | ลูกหนี้-เจ้า     | าหนี้     |         | 3       | ยจ่าย     |           |               | รายได้            |                |       |     |
| ฝาก          | ถอน          | คงเหลือ      | รับ       | จ่าย        | คงเหลือ    | เงินยืมทตรองจ่าย | เจ้าหนี้  | กิจกรรม | илээ    | ค่าใช้จำย | รายจ่าย   | รายได้เงินงวด | ภาษีพัก ณ ที่จ่าย | ดอกเบี้ยธนาคาร | ผลตาง |     |
| 1,000,000.00 | จำนวนเงิน    | 1,000,000.00 | จำนวนเงิน | จำนวนเงิน   | 0.00       | จำนวนเงิน        | จำนวนเงิน | เลือก   | • เลือก | ~         | จำนวนเงิน | 1,000,000.00  | จำนวนเงิน         | จำนวนเงิน      |       | - 🗇 |
| จำนวนเงิน    | 10,000.00    | 990,000.00   | จำนวนเงิน | จำนวนเงิน   | 0.00       | จำนวนเงิน        | จำนวนเงิน | เลือก   | • เลือก | ~         | จำนวนเงิน | จำนวนเงิน     | 10,000.00         | จำนวนเงิน      |       | - 🗇 |
| จำนวนเงิน    | 50,000.00    | 940,000.00   | จำนวนเงิน | จำนวนเงิน   | 0.00       | 50,000.00        | จำนวนเงิน | เลือก   | • เลือก | •         | จำนวนเงิน | จำนวนเงิน     | จำนวนเงิน         | จำนวนเงิน      |       | - 🖞 |
| จำนวนเงิน    | จำนวนเงิน    | 940,000.00   | จำนวนเงิน | จำนวนเงิน   | 0.00       | -12,877.00       | จำนวนเงิน | 1.1.    | × []    | nenns ×   | 12,877.00 | จำนวนเงิน     | จำนวนเงิน         | จำนวนเงิน      |       | - 🖞 |
| 37,123.00    | จำนวนเงิน    | 977,123.00   | จำนวนเงิน | จำนวนเงิน   | 0.00       | -37,123.00       | จำนวนเงิน | เลือก   | • เลือก | ~         | จำนวนเงิน | จำนวนเงิน     | จำนวนเงิน         | จำนวนเงิน      |       | - 🗇 |

# Thank You